## ФУНКЦИОНАЛЬНАЯ ВОЗМОЖНОСТЬ "Интеграция с АИС "ИМЦ: Учет лекарственных средств бюджетного учреждения""

#### Функциональное назначение:

Загрузка документов «Поступление на аптечные склады» и «Отпуск аптечных товаров» из программы «Учет лекарственных средств» в программу БГУ

#### Инструкция:

Скачать инструкцию в формате PDF Содержание

Обозначения в тексте: 1

Подготовительный этап 1

Для настройки стыковки Аптеки с БГУ необходимо воспользоваться мастером стыковки. Мастер стыковки находится: 6

Первое окно мастера 7

Алгоритм стыковки с аптекой (мастер) 9

Вариант 1: Стыковка с уже использующейся аптекой 9

//Шаг 2 Окно сопоставления справочников// 9

(см рис 4) 9

//Шаг З Загрузка остатков из аптеки (+списание остатков в БГУ)// 10

//Шаг 4 Настройка регистров заполнения документов// 12

Вариант 2: Стыковка с пустой аптекой 12

//Шаг 2 выгрузка остатков// 12

Алгоритм стыковки с Пищеблоком (мастер) 13

Приложения: 13

Приложение 1: Перечень необходимых мер для Стыковки Аптеки и Бухгалтерии 13

Приложение 2: Как установить Apache 14

Приложение 3: Публикация базы на веб сервере 19

Приложение 4: Выгрузка справочников из БГУ в Аптеку/Склад/Пищеблок 23

Приложение 5: Создание номенклатуры из Аптечного товара 23

Информация по изменениям в релизах 24

Релиз 1.0.40.2.03 24

\*\*ПОЛЬЗОВАТЕЛЬСКИЙ РАЗДЕЛ.\*\* Загрузка документов из складских систем «Аптека», «Склад» 25

# Обозначения в тексте:

В такой рамке будут указываться замечания/ доп. информация

!!! - Важное замечание

## Подготовительный этап

Прежде чем начать непосредстенно стыковку в мастере, необходимо:

- 1. Установить Apache если он еще не установлен. Устанавливается на томже ПК на котором находится база Аптеки/Пищеблока.
- 2. Выполнить публикацию базы на Веб сервер Apache, и проверить успешность публикации.
- 3. В аптеке проверить/ подготовить справочники.
  - а. У справочника «Склады» должно быть заполнено поле ЦМО.
  - b. У спр. «ЦМО» должно быть заполнено поле Сотрудник и Подразделение
  - с. Наименование ЦМО должно совпадать с наименованием в БГУ, это условие для

корректной загрузки остатков в БГУ из Аптеки через мастер.!!!

d. Справочник Аптечные товары должен иметь номенклатуру – можно создать с помощью обработки для ручной стыковки. Приложение 5: Создание номенклатуры из Аптечного товара (мастер пока этого не умеет делать сам). Если Номенклатура не будет создана, то остатки и/или документы из аптеки будут прилетать с незаполненой номенклатурой. У номенклатуры должно быть заполнено поле «Тип номенклатуры» в зависимости от типа выбырается счет учета при отражении в бухгалтерию. Для заполнения типа номенклатуры позначению «группы аптечного товара» можно воспользоваться обработкой «Обработка изменения реквизитов» см. рис. ниже. !!!

Рис. Обработка по учетной группе устанавливает тип номенклатуры в справочнике номенклатуры.

е. Справочник «Типы финансирования» - нужно существующие заполнить, при необходимости создать новые и привести в соответствие остатки. Тип финансирования содержит поля КПС и КФО. Например КПС все нули и используется два КФО, то должно быть два типа финансирования ТФ\_1 (КПС = все нули; КФО = 2), ТФ\_2(КПС = все нули; КФО = 4). Если используются Доп. Классификаторы на 105 счете, то есть 2 варианта их учитывать в Аптеке. Первый способ – если вариантов доп классификаций мало, то можно завести столько же типов финансирования на каждый КПС с доп. кл. Второй способ – доп классификацию указывать в поле «группа учета» в аптечных товарах.

×

| Владелец:        | ГБУЗ СГКБ №1 им. Н.И. Пирогова |                    |              |
|------------------|--------------------------------|--------------------|--------------|
| Наименование:    | Гемодиализ (25 отделение)      |                    |              |
| KEK:             | 0000000000001244;              |                    |              |
| КВД:             | 7                              |                    |              |
| Источник средств | OMC                            |                    |              |
| 🕀 Создать 🛛 🔝    | 🎤 🗶 (+) 🔍 Найти 🔌              |                    | Все действия |
| Период 🚊         | Учреждение                     | Тип финансирования | Возмещать    |
|                  |                                |                    |              |
|                  |                                |                    |              |

Рис. Пример заполненого типа финансирования (Источник средств это ИФО, у редких клиентов он ведется)

f. При формировании отчета по остаткам в разрезах ЦМО, ТипФинансирования, Номенклатуры – не должно быть остатков с нулевой суммой и не нулевым количеством, отрицательных остатков и сумм с нулевым количеством **!!!**.

| Вариант отчета: Остат                                     | ки (в единицах отпуска)    | Выбрать вариа                                                                                                    | нт  |
|-----------------------------------------------------------|----------------------------|----------------------------------------------------------------------------------------------------|-----|
| Сформировать 🛛 🗔 На                                       | зстройки                   | Все действия 🗸                                                                                                    | ?   |
| Параметры Под                                             | писи                       | 01.07.2016 0:00:00                                                                                                   |     |
| Выводить в                                                | арования<br>отчет:         | Учреждение, Склад ЦМО, Тип финансирования.КВД, Тип финанси.                                                          | . × |
| 1<br>2<br>3<br>4<br>5<br>6<br>7<br>8<br>8<br>9<br>10<br>◀ | Редактирование группировок | Редактирование группировок - АИС "ИМЦ: Учет лекарст<br>1.0.1.3 / Администратор /<br>все деиствия •<br>40,03<br>24,43 | Су  |
|                                                           |                            |                                                                                                    |     |

Рис. Настройка отчета по остаткам в Аптеке. Можно настроить как захочется.

g. По хорошему остатки в аптеке и в бгу в разрезах аналитик должны совпадать, в противном случае будут изменяться остатки вспомогательного счета «000» через который списываются и загружаются остатки !!!.

- h. Соответствие подразделений в БГУ и в Аптеке подразделениям из Кадры МУ в последствии может облегчить жизнь, но это делать не обязательно.
- Справочник «Контрагенты» должно быть заполнено поле «ИНН», по нему будет происходить сопоставление. Желательно также заполнить КПП и Наименование сделать одинаковым с БГУ –это облегчит сопоставление если в БГУ тысячи контрагентов и ИНН могут повторяться.
- j. Справочник «Договоры» необходимо в аптеке привести в соответствие, заполнить дату и номер договора, по данным полям будет происходить сопоставление с бухгалтерией.
- к. ИФО если ведется у организации, нужно проставить в аптеке в типе финансирвоания см пример заполнения типа финансирования выше. Сопоставляется с БГУ по наименованию.

| Bencensen 1,0 arry  Bencensen 1,0 arry  Bencensen 1,0 arry  Bencensen 1,0 arry  Bencensen 1,0 arry  Bencensen 1,0 arry  Bencensen 1,0 arry  Bencensen 1,0 arry  Bencensen 1,0 arry  Bencensen 1,0 arry  Bencensen 2,0 III 0, arry  Bencensen 2,0 III 0, arry  Bencensen 2,0 II                                                                                                    | 👝 Ванкомицин 1,0 ампулы дл                        | я инъекций (Товары) (1С:Предприятие)                                                          | 🕅 🔳 🛅 M M+ M+ 🗖                                          | <           |                              |                         |                       |         |
|----------------------------------------------------------------------------------------------------|---------------------------------------------------|-----------------------------------------------------------------------------------------------|----------------------------------------------------------|-------------|------------------------------|-------------------------|-----------------------|---------|
| Hashercoseve: Beconsular 1.0 antype gas in-secural<br>Hashercoseve fail-occurs<br>Hashercoseve fail-occurs<br>Hashercoseve fail-occurs<br>Beconsular 1.0 antype gas in-secural<br>Cotagoose gasese<br>Development<br>Development<br>Cotagoose gasese<br>Development<br>Development<br>ArX:<br>Hashercoseve fail-occurs<br>ArX:<br>Hashercoseve fail-occurs<br>Hashercoseve fail-occurs<br>ArX:<br>Hashercoseve fail-occurs<br>Hashercoseve fail-occurs<br>Hashercoseve fail-occurs<br>ArX:<br>Hashercoseve fail-occurs<br>Hashercoseve fail-occurs<br>Hashercoseve fail-occurs<br>Hashercoseve fail-occurs<br>Hashercoseve fail-occurs<br>Toproso Hashercoseve<br>ArX:<br>Hashercoseve fail-occurs<br>Hashercoseve fail-occurs<br>Hashercoseve faile<br>Ha                                                                                                    | Ванкомицин 1,0 ампу<br>Перейти<br>Версии объектов | Ванкомицин 1,0 ампулы для инъем<br>Записать и закрыть 📻 🎹 😨 Создать номен<br>Код: 000001581 В | кций (Товары)<br>клатуру Все действия * (2)<br>ид учета: | При<br>в со | умеры работы<br>борудованием | Интегра<br>сторонними п | ация со<br>рограммами |         |
| Corputerior:         Beconsultar 1.0 antryptic jata introduce           Heave-coase on native cool:         Beconsultar 1.0 antryptic jata introduce           Beconsultar 1.0 antryptic jata introduce         Image: Ea use, yer:           Corputerior:         Beconsultar 1.0 antryptic jata introduce           Toptode magnetic coase.         Image: Ea use, yer:           Corputerior:         Beconsultar 1.0 antryptic jata introduce           Toptode magnetic coase.         Image: Ea use, yer:           Attx         Image: Ea use, yer:           Mease:         Ea use, yer:           Attx         Image: Ea use, yer:           Mease:         Image: Ea use, yer:           Mease:         Image: Ea use, yer:           Mease:         Image: Ea use, yer:           Image:         Ea use, yer:           Image:         Ea use, yer:           Image:         Ea use, yer:           Image:         Ea use, yer:           Image:         Ea use, yer:           Image:         Ea use, yer:           Image:         Ea use, yer:           Image:         Ea use, yer:           Image:         Ea use, yer:           Image:         Ea use, yer:           Image:         Ea use, yer:                                                                                                    |                                                   | Наименование: Ванкомицин 1,0 ампулы д                                                         | ля инъекций                                              |             |                              |                         |                       |         |
| Haskencoaser nome:<br>Berconsuler 1.0 erryre an introduce:<br>Berconsuler 1.0 erryre an introduce:<br>Berconsuler 1.0 erryre an introduce arresse<br>Octabooe general Constructions<br>Doresse tables of the constructions<br>Doresse tables of the constructions<br>Doresse tables of the top of the constructions<br>Doresse tables of the top of the constructions<br>Doresse tables of the top of the constructions<br>Doresse tables of the top of the constructions<br>Doresse tables of the top of the constructions<br>Doresse tables of the constructions<br>Doresse tables of the top of the constructions<br>Doresse tables of the constructions<br>Doresse tables of the constructions of the constructions<br>Doresse ta                                                                                                    |                                                   | Сокращенное наименование: Ванкомицин 1,0 ампулы д                                             | ля инъекций                                              | -           |                              |                         |                       |         |
| Hankencoaser normo:<br>Berkonnuer 1,0 entyres are enteres<br>Consoler genese genese genese genese forence and forence and forence                                                                                                    |                                                   | Наименование латинское:                                                                       |                                                          |             |                              |                         |                       |         |
| Besconsust 1.0 evryme an encessed  Besconsust 1.0 evryme an encessed  Contapone develop for the 10 evryme and encessed  Contapone develop for the 10 evryme and encessed  Contapone develop encessed  Contapone develop encessed                                                                                                    |                                                   | Наименование полное:                                                                          |                                                          | -           | -                            |                         | -                     |         |
| ertrypedi ornyck<br>Koa POCK<br>Newson 05% 15 km<br>Besconstu k agestrate elevet.<br>ertrypedi ornyck<br>Koa PDC:<br>ertrypedi ornyck<br>Koa PDC:<br>ertrypedi ornyck<br>Koa PDC:<br>ertrypedi ornyck<br>Koa Chillon rese<br>Besconstu 10 server.<br>Besconstu 10 server.<br>Besconstu                                                                                                    |                                                   | Ванкомицин 1,0 ампулы для инъекций                                                            |                                                          | падс        | Ед. изм. отпу                | . Ед. изм. учет         | . Ед.изм. для обмена  | I py    |
| Спадороне данные:     Денные товара     Прочие свойства     Наименования поставшиков     уп     уп                                                                                                    |                                                   |                                                                                               |                                                          |             | yn<br>we                     | уп                      |                       | Me      |
| Соладони данные Данные товара Прочие сеобства Нажиенсевания поставшихов<br>л п ул ул Ми<br>Данствующее вещество (МНН):<br>Данствующее вещество (МНН):<br>Данствующее вещество (МНН):<br>Данствующее вещество (МНН):<br>Данствующее вещество (МНН):<br>Данствующее вещество (МНН):<br>Данствующее вещество (МНН):<br>Повари барик ренка:<br>Код (RDUGID):<br>Код (RDUGID):<br>Код (RDUGID):<br>Код (RDUGID):<br>Код (RDUGID):<br>Код (RDUGID):<br>Код (RDUGID):<br>Код (RDUGID):<br>Код (RDUGID):<br>Код (RDUGID):<br>Код (RDUGID):<br>Код (RDUGID):<br>Код (RDUGID):<br>Код (RDUGID):<br>Код (RDUGID):<br>Код (RDUGID):<br>Код (RDUGID):<br>Код АС "Паспорт":<br>Ванконскизтря:<br>Ванконскизтря:<br>Ван                                                                                                    |                                                   |                                                                                               |                                                          |             | yn<br>vn                     | yn<br>vn                |                       | Me      |
| Портовое наименование:         ,,,,,,,,,,,,,,,,,,,,,,,,,,,,,,,,,,,,                                                                                                    |                                                   | Складские данные Данные товара Прочие                                                         | свойства Наименования поставщиков                        |             | yn<br>yn                     | yn                      |                       | Me      |
| Improved нажменование:         Improved нажменование:         Improved нажменование:         Improved нажменование:         Improved нажменование:         Improved нажменование:         Improved нажменование:         Improved name         Improved name         Improv                                                                                                    |                                                   |                                                                                               |                                                          |             | уп                           | уп                      |                       | Me      |
| Image: Image:                                                                                                    |                                                   | Торговое наименование:                                                                        | ۹                                                        |             | уп                           | уп                      |                       | Me,     |
| ATX:        Q         PRex         PRex         PRex         Mex         Mex           Mexacol Cost        Q        Q                                                                                                    |                                                   | Действующее вещество (МНН):                                                                   | Q                                                        |             | yn                           | уп                      |                       | Me,     |
| Индекс вышковского:         шт         шт         шт         шт         шт         шт         Ми           Индекс вышковского:                                                                                                    |                                                   | ΔΤΧ·                                                                                          | Q                                                        |             | флак                         | флак                    |                       | Me,     |
| ила ул ул Ма<br>Кад (PR GBUX CBSUXCECKOTO:<br>Товари еден, рынка:<br>Кад (PR GBD):<br>Кад (PR GBD):<br>Кад (PR GRD):<br>Кад (Pack N):<br>Кад (Pack N):<br>Кад (Pack N):<br>Кад Расконация 1.0 англупы для ильекций<br>Номенклатура:<br>Ставка HДС:<br>10% Реанизация (10% ул ул Ма<br>Кад АС "Паспорт":<br>96 808<br>Ванкомиция 1.0 англупы для ильекций<br>Поментратира иле инъекций (Номенкил)<br>Ванкомиция 1.0 англупы для ильекций (Номенкил)<br>Ванкомиция 1.0 англупы для ильекций<br>Приходы товаров<br>нодектаки удостовер<br>в Банкомиция 1.0 англупы для ильекций<br>Приходы товаров<br>на производители рагистраторы<br>ры барицаетия соб % 15 мл глазные калли<br>Ванкомиция 1.0 англупы для ильекций<br>Приходы товаров<br>на производители рагистраторы<br>ры барицаетия соб % 15 мл глазные калли<br>Ванкомиция 1.0 англупы для ильекций<br>Приходы товаров<br>на производители рагистраторы<br>ры барицаетия борт 10м 110<br>Ванкомиция 5 мл N: 50 таблетои внутр<br>Ванкомиция 1.0 англупы для ильекций<br>Наименования<br>макоополноские группы<br>3 XHBIЛ                                                                                                    |                                                   |                                                                                               |                                                          |             | шт                           | шт                      |                       | Me,     |
| Товары вари, ренка:<br>Код (DRUGID):<br>Код (PackNX):<br>Код (PackNX):<br>Код (PackNX):<br>Код (PackNX):<br>Код (PackNX):<br>Код (PackNX):<br>Код PDC:<br>Номенклатура:<br>Стаека HДC:<br>Код AC "Паспорт":<br>Ванкомицин 1.0 антупы для инъекций<br>Код AC "Паспорт":<br>Ванкомицин 1.0 антупы для инъекций<br>Совенствание собът 1.0 кл пи глазные калии<br>Ванкомицин 1.0 антупы для инъекций<br>Номенклатурый (Поменклатуры)<br>Ванкомицин 1.0 антупы для инъекций<br>Номенклатурый помер:<br>Код (DO008208<br>Наименования:<br>Ванкомицин 1.0 антупы для инъекций<br>Ванкомицин 1.0 антупы для инъекций<br>Ванкомицин 1.0 антупы для                                                                                                    |                                                   | Индекс вышковского:                                                                           |                                                          |             | уп                           | уп                      |                       | Me,     |
| Код (DRUGID):<br>Код (PacKNX):<br>Код PDC:<br>Номенклатура:<br>Ставка HДC:<br>Код AC "Паспорт":<br>Ванкомицин 1.0 ампулы для инъекция<br>Ставка HДC:<br>Код AC "Паспорт":<br>Ванкомицин 1.0 ампулы для инъекция<br>Ставка HДC:<br>Код AC "Паспорт":<br>Ванкомицин 1.0 ампулы для инъекция<br>Ставка HДC:<br>Код AC "Паспорт":<br>Ванкомицин 1.0 ампулы для инъекция<br>Наменклатурый номер:<br>Код IU0008208<br>Наменклатурый номер:<br>Код IU0008208<br>Наменклатурый номер:<br>Ванкомицин 1.0 ампулы для инъекция<br>Наменклатурый номер:<br>Ванкомицин 1.0 ампулы для инъекция<br>Наменклатурый номер:<br>Ванкомицин 1.0 ампулы для инъекция<br>Ванкомицин 1.0 ампулы для инъекция<br>Ванкомицин 1.0 ампулы для инъе                                                                                                    |                                                   | Товары фарм. рынка:                                                                           |                                                          |             | yn<br>va                     | yn                      |                       | Me.     |
| Код (PackNX):<br>Код PIC:<br>Номенклатура:<br>Ставка HДС:<br>Код AC "Паспорт":<br>86 808<br>Ванкомиция 1.0 ампулы для инъекция<br>Ставка HДС:<br>Код AC "Паспорт":<br>86 808<br>Ванкомиция 1.0 ампулы для инъекция<br>Ставка HДС:<br>Код AC "Паспорт":<br>86 808<br>Ванкомиция 1.0 ампулы для инъекция<br>Ставка HДС:<br>Код C "Паспорт":<br>86 808<br>Ванкомиция 1.0 ампулы для инъекция<br>Совано ванко 1.0 № 10<br>Вытамоко 0.5% 15 мл глазные капли<br>Вызонтико 0.5% 15 мл глазные капли<br>Выхомиция 1.0 ампулы для инъекция<br>Ванкомиция 1.0 ампулы для инъекция<br>Ванкомиция 1.0 ампуль для инъекция<br>Ванкомиция 1.0 ампуль для инъекция<br>Ванкомиция 1.0 ампуль для инъекция<br>Ванкомиция 1.0 ампуль для инъекция<br>Ванкомиция 1.0 ампуль для инъекция<br>Ванкомиция 1.0 ампуль для инъекция<br>Ванкомиция 1.0 ампуль для инъекция<br>Ванкомиция 1.0 ампуль для инъекция<br>Ванкомиция 1.0 ампуль для                                                                                                    |                                                   | Код (DRUGID):                                                                                 | ]                                                        |             | yn<br>VD                     | VT VT                   |                       |         |
| Код РПС:<br>Номенклатура:<br>Ставка HДС:<br>Код AC "Паспорт":<br>Венсомиция I.0 актура для инъекций<br>Код AC "Паспорт":<br>Веваламия I.0 актура для инъекций (Номенклатора) ICI:Dearoutative R II til<br>Ванкомиция I.0 актура для инъекций (Номенклатора) ICI:Dearoutative R II til<br>Ванкомиция I.0 актура для инъекций (Номенклатора) ICI:Dearoutative R II til<br>Ванкомиция I.0 актура для инъекций<br>Наименования<br>вы Мира<br>вы мира<br>вы мир |                                                   | Код (PackNX):                                                                                 |                                                          |             | уп                           | уп                      |                       | про     |
| номенклатура: Ванкомиция 1.0 амлуулы для инъекций<br>Ставка НДС: 0% — Реализации 10% — уп уп уп м<br>Код АС "Паспорт": 86 808<br>Поставка НДС: 0% — Реализации 10% — уп уп м<br>Код АС "Паспорт": 86 808<br>Поставка НДС: 0% — Реализации 10% — Реализации 10% — уп уп м<br>Метерализации 10% — Вераламил 2.0 № 10<br>Ванкомиция 1.0 амлууна для инъекций (Номенклатура Для инъекций (Номенклатура)<br>Номенклатурный номер: Код: Шооовазие<br>Номенклатурный номер: Код: Шооовазие<br>Ванкомиция 1.0 амлууна для инъекций<br>Поставка 1.0 клич пазн<br>Видисик 10,0 гл гель<br>Видисик 10,0 гл гель<br>Видисик 10,0 гл гел                                                                                                    |                                                   | Код РЛС:                                                                                      |                                                          |             | шт                           | шт                      |                       | про     |
| Политические группы<br>вны поразводители рекоторанка<br>повы наименования         уп         уп                                                                                                    |                                                   | Номенкратира: Ванкомицин 1.0 амри                                                             |                                                          |             | yn                           | уп                      |                       | Me.     |
| Ставка H,Д.:       ID/4       ID/4 </td <td></td> <td></td> <td colspan="3">Банкомицин т,о ампулы для ин векции</td> <td>уп</td> <td></td> <td>Me</td>                                                                                                    |                                                   |                                                                                               | Банкомицин т,о ампулы для ин векции                      |             |                              | уп                      |                       | Me      |
| Код AC "Паспорт":         86 808         Ванкомиции 1,0 ампулы для инъекций (Номенклатора) (ICIDeдприятие)         В П П П И И И Х           ептурный отпуск<br>Аства товаров<br>внодействующие и ядовитые вещест<br>опние регистрационного удостовер<br>аны мира<br>аны производители регистраторы<br>ран далинести регистраторы<br>ваны мира<br>аны производители регистраторы<br>вы викологические группы<br>ы XHBПП         Веранамии 2,0 № 10         Ванкомиции 1,0 ампулы для инъекций (Номенклатуре<br>Ванкомиции 1,0 ампулы для инъекций<br>Прихходы товаров         Веранамии 2,0 № 10         Веранамии 2,0 № 10         Веранамии 2,0 № 10         Веранамии 2,0 № 10         Веранамии 2,0 № 10         Веранамии 2,0 № 10         Веранамии 2,0 № 10         Веранамии 2,0 № 10,0 ампулы для инъекций         Веранамии 1,0 ампулы для инъекций           — Визин 0,05%, 15 мл         — Викано 0,05%, 15 мл         — Викано 0,05%, 15 мл         Наименование:         Ванкомиции 1,0 ампулы для инъекций         Наименование:         Ванкомиции 1,0 ампулы для инъекций           — Викано 0,05%, 15 мл         — Викано 1,0 № 10         Викано 0,5%, 15 мл         Викано 0,5%, 15 мл         Наименование:         Ванкомиции 1,0 ампулы для инъекций           — Викано 0,05%, 15 мл         — Викано 1,0 № 10         Викано 1,0 № 10         Викано 0,5%, 15 мл         П         П         Страна происхождения:         Матор 1,0 № 10         П         П         П         П         П         П         П         П         П         П         П         П         П <td></td> <td>Ставка НДС: 10%</td> <td>.) Реализации: 10%</td> <td></td> <td>уп</td> <td>уп</td> <td></td> <td>Me</td>                                                                                                    |                                                   | Ставка НДС: 10%                                                                               | .) Реализации: 10%                                       |             | уп                           | уп                      |                       | Me      |
| Ванксомиция 1,0 ампулы для инъекций (Номенкл<br>вератамия 2,0 № 10<br>— Верапамия 2,0 № 10<br>— Визанко 0,5%, 5 мл глазные калли<br>— Видисик 10,0 гл гељ<br>— Видисик 10,0 гл гељ<br>— Видисик 10,0 калли глазн<br>— Видисик 10,0 гл гељ<br>— Видисик 10,0 гл гељ<br>— Ви                                                                                                    |                                                   | Код АС "Паспорт": 86 808                                                                      | 🕒 Ванкомицин 1,0 ампулы для инъекций (Ном                | енклатура)  | (1С:Предприя                 | тие) 😭                  | II II M M+ M-         |         |
| аптурный отпуск<br>Аства товаров<br>нодействующие и ядовитые вещест<br>тотение регистрационного удостовер<br>аны михра<br>аны производители регистраторы<br>ары Фармацевтического рынка<br>товые наименования<br>ъ Викарил 5/0, 8мл x 1/4<br>вы викологические группы<br>ы ЖНВЛП<br>о Викролекс лиоф. 0,25 фл. №5                                                                                                    |                                                   |                                                                                               | Ванкомицин 1,0 ампу Ванкоми                              | цин 1,      | 0 ампулы                     | для инъе                | кций (Номенкл         |         |
| Актва товаров       =       Вигамокс 0,5% 5 мл глазные калли       Номенклатурный номер:       Код: Ш00008208         нодействующие и ядовитые вещест       =       Видисик 10,0 гл гель       Наименование:       Ванкомицин 1,0 ампулы для инъекций         =       Визын 0,05% 15.0 калли глазн       =       Визын 0,05% 15.0 калли глазн       Наименование:       Ванкомицин 1,0 ампулы для инъекций         =       Визын 0,05% 15.0 калли глазн       =       Визын 0,05% 15.0 калли глазн       Наименование:       Ванкомицин 1,0 ампулы для инъекций         =       Визын 0,05% 15.0 калли глазн       =       Визын 0,05% 15.0 калли глазн       =       Визын 0,05% 15.0 калли глазн         =       Визын 0,05% 15.0 калли глазн       =       Визын 0,05% 15.0 калли глазн       =       Ванкомицин 1,0 ампулы для инъекций         =       Визын 0,05% 15.0 калли глазн       =       Викомпицин 1,0 ампулы для инъекций       =         =       Виколи 0,05% 15.0 калли глазн       =       Викомпицин 1,0 ампулы для инъекций       =         =       Виколи 0,05% 15.0 калли глазн       =       Викомпицин 1,0 ампулы для инъекций       =         =       Виколи 70,0 кмм x 1/4       =       Виколи 70,0 кмм x 2 № 12       =       Виколи 70,0 кмм x 2 № 12       =         =       Викопоцетин 5 мг № 50 таблети       =       Вироле                                                                                                    | цептурный отпуск                                  | — Верапамил 2,0 № 10                                                                          | Перейти Записать и Итрижкоды товаров                     | і закрыть   | •                            |                         | Все действия 🔻        | 2       |
| нодействующие и ядовитые вещест<br>тояные регистрационного удостовер<br>аны мира<br>аны мира<br>аны производители регистраторы<br>ары фармацеетического рынка<br>говые наименования<br>в жизопотические группы<br>ы ЖНВЛП<br>о<br>в виролекс 4,5 г<br>— Виролекс 4,5 г<br>— Виролекс лиоф. 0,25 фл. №5                                                                                                    | ойства товаров                                    | <ul> <li>Вигамокс 0,5% 5 мл глазные капли</li> </ul>                                          | Номенклатур                                              | ный номер:  |                              |                         | Код: Ц00008208        |         |
| тояные регистрационного удостовер<br>аны мира<br>аны мира<br>аны мира<br>ары сарумациетического рынка<br>говые наименования<br>ловые наименования<br>вы жилопотические группы<br>ы ЖНВЛП<br>о<br>в мироцетин f Sur № 50 таблетки внутр<br>в Милоцетин f Sur № 50 таблетки<br>внутр<br>в мироцетин f Sur № 50 таблетки<br>внутр<br>в мироцетин f Sur № 50 таблетки<br>внутр<br>в Мироцетин f Sur № 50 таблетки<br>внутр<br>в Мироцетин f Sur № 50 таблетки<br>внутр<br>в Мироцетин f Sur № 50 таблетки<br>внутр<br>в Мироцетин f Sur № 50 таблетки<br>внутр<br>в Мироцетин f Sur № 50 таблетки<br>внутр<br>в Мироцетин f Sur № 50 таблетки<br>внутр<br>в Мироцетин f Sur № 50 таблетки<br>внутр<br>в Мироцетин f Sur № 50 таблетки<br>внутр<br>в Мироцетин f Sur № 50 таблетки<br>внутр<br>в Мироцетин f Sur № 50 таблетки<br>виролекс 4,5r<br>в Мироцетин f Sur № 50 таблетки<br>виролекс 4,5r<br>в Мироцетин f Sur № 50 таблетки<br>виролекс 4,5r<br>в Мироцетин f Sur № 50 таблетки<br>виролекс 4,5r<br>в Миролекс лиоф. 0,25 фл. №5                                                                                                    | ънодействующие и ядовитые ве                      | 😑 Видисик 10,0 гл гель                                                                        | Наименовани                                              | e:          | Ванкомицин 1                 | ,0 ампулы для ин        | нъекций               |         |
| ала наубо<br>на визоплике 0.05%, 15 мл<br>= Визоплике 0.05%, 15 мл<br>= Визоплике 0.05%, 15 мл<br>= Викасол 1.0 № 10<br>= Викасол 1.0 № 10<br>= Викрил 5/0, 8мм x 1/4<br>= Викрил 5/0, 8мм x 1/4<br>= Викрил 8/0, 30 см, 7мм x 2 № 12<br>= Виклоцетике борт 10мг № 50 таблетки внутр<br>= Виклоцетике форте 10мг № 50 таблетки<br>= Виролекс 4,5 г<br>= Виролекс лиоф. 0,25 фл. №5                                                                                                    | стояние регистрационного удосто<br>раны мира      | Визин 0,05% 15.0 капли глазн                                                                  | , Наименовани                                            | е полное:   | Ванкомицин 1                 | ,0 ампулы для ин        | нъекций               |         |
| ары фармацевтического рынка<br>говые наименования<br>макологические группы<br>ы ЖНВЛП<br>о<br>Виклоцетин 5 мг № 50 таблетки внутр<br>Виклоцетин 5 мг № 50 таблетки внутр<br>Виклоцетин 5 мг № 50 таблетки внутр<br>Виклоцетин 6 мг № 50 таблетки<br>Виклоцетин 6 мг № 50 таблетки<br>Виклоцин 6 мг № 50 таблетки<br>Виклоцин 6 мг № 50 табли 6 мг № 50 таблетки<br>Виклоцин 6 мг №                                                                                                    | раны производители регистратор                    | — ВизОптик 0,05% 15 мл                                                                        | Е Ба измерени                                            | R:          | vn                           | Q Тип номени            | латуры                |         |
| товые наименования<br>товые наименования<br>⇒ Викрил 8/0, 30 см, 7мм x 2 № 12<br>⇒ Викроцетин 5 мг № 50 таблетки внутр<br>⇒ Винпоцетин 4 форте 10мг № 30 таблетки<br>⇒ Виролекс 4,5 г<br>⇒ Виролекс лиоф. 0,25 фл. №5                                                                                                    | зары фармацевтического рынка                      | ■ Викасол I,U № IU<br>■ Вистия 5/0. Янака № 1/4                                               |                                                          |             | ····                         |                         |                       | <b></b> |
| макологические группы<br>ы ЖНВЛП                                                                                                    | оговые наименования                               | — Викрил 3/0, очих 1/4 — Викрил 8/0, 30 см. 7мм x 2 № 12                                      | метод учета:                                             |             |                              |                         |                       |         |
|                                                                                                    | рмакологические группы                            | <ul> <li>Винпоцетин 5 мг № 50 таблетки внут</li> </ul>                                        | Страна проис                                             | кождения:   |                              | _                       |                       | 4       |
|                                                                                                    | ны лапола Па                                      | — Винпоцетин форте 10мг № 30 таблет                                                           | Код ОКП:                                                 |             |                              |                         |                       |         |
| Виролекс лиоф. 0,25 фл. №5                                                                                                    |                                                   | — Виролекс 4,5 г                                                                              |                                                          |             |                              |                         |                       |         |
|                                                                                                    |                                                   | <ul> <li>Виролекс лиоф. 0,25 фл. №5</li> </ul>                                                |                                                          |             |                              |                         |                       |         |

| Ванкомицин 1,0 ампу | Ванкомицин 1,0 а            | мпулы для инъе          | экций (Това      | ары)                    |         |        | X              |
|---------------------|-----------------------------|-------------------------|------------------|-------------------------|---------|--------|----------------|
| Перейти             | Записать и закрыть          | 🔲 🖽 Создать номе        | нклатуру         | Все действия 👻 ②        |         |        |                |
| Версии объектов     | Код:                        | 000001581               | Вид учета:       |                         |         | e c    | ример<br>обору |
|                     | Наименование:               | Ванкомицин 1,0 ампулы , | для инъекций     |                         |         |        |                |
|                     | Сокращенное наименование:   | Ванкомицин 1,0 ампулы , | для инъекций     |                         |         | Ļ      |                |
|                     | Наименование латинское:     |                         |                  |                         | )       |        |                |
|                     | Наименование полное:        |                         |                  |                         |         |        |                |
|                     | Ванкомицин 1,0 ампулы для и | инъекций                |                  |                         |         | падс   | Ед             |
|                     |                             |                         |                  |                         |         |        | уп             |
|                     | Складские данные Да         | нные товара Прочие      | е свойства На    | аименования поставшиков |         |        | yn             |
|                     |                             |                         |                  |                         | 1       |        | уп             |
| :                   | Favore and officer          |                         |                  | Peo esternus r          |         |        | yn<br>vn       |
| ·                   | Ед.изм. для оомена:         | 6                       | Создать          | все деиствия ◄          |         |        | уп             |
|                     | Метод списания: ФИФО        | + Срок годности С       | войство          | Значение                |         |        | ф              |
|                     | Группа учета: Медика        | менты С                 |                  |                         |         |        | ш              |
|                     | Экстемпоральное: Пот        | овые растворы:          |                  |                         |         |        | уп             |
|                     | пе используется.            | 🖲 Медикаме              | нты (Груп (1С:Пр | редприятие) 😭 📰 🛐 М     |         |        |                |
|                     |                             | Медика                  | менты (Груг      | ппы учета)              |         |        |                |
|                     |                             | 330000370               |                  | Ree a                   | -       |        | 0              |
|                     |                             | Salivicality            |                  |                         | CINC II | DVIN . | 9              |
|                     |                             | Код:                    | Пр0000001        |                         |         |        |                |
| что должно          | соответствовать БГУ? 🔺      | Наименовани             | е: Медикаменты   |                         |         |        | -              |
|                     |                             | KOCFY:                  | 340              |                         |         |        | . Q            |

У группы учета важен КОД он должен соответствовать коду ДКЭК в БГУ, например «340-001».

#### См. также Приложение 1 меры небходимые для стыковки.

При загрузке остатков может возникнуть проблема с номенклатурой, остатки попадут на одну запись справочника, а обороты будут идти на другую номенклатуру с такимже наименованием. – проблема решается с помощью свертки дублей номенклатуры. Обработка изображена на рис ниже. !!!

| риальные запасы 💽 Расчеты 🔯 Санкционирование | Ак, Бухгалтерский учет 📋 3 | /чреждение <u>С</u> ервис <u>О</u> кна | Спр | авка                        |   |                                                        |
|----------------------------------------------|----------------------------|----------------------------------------|-----|-----------------------------|---|--------------------------------------------------------|
| 🕽 🕡 🖕 🖩 🛅 🤽 M M+ M- 🖁 🖕                      |                            |                                        | 2   | Справка F1                  |   |                                                        |
| -сультацию? Пополнительные обработки         |                            |                                        |     | Содержание справки Shift+F1 |   |                                                        |
|                                              |                            |                                        |     | Индекс справки Alt+Shift+F1 |   |                                                        |
| Michwide .                                   |                            |                                        |     | Поиск по справке Alt+F1     | н |                                                        |
|                                              |                            |                                        |     | Дополнительная информация   | 1 |                                                        |
| Поиск дублирующихся элементов                |                            |                                        |     | Лополнения к описанию       |   |                                                        |
| Действия - 📃 😰 🛞 Ж Настройка                 |                            |                                        | -   |                             | 1 |                                                        |
|                                              |                            |                                        | -   | Инструменты разработчика    |   |                                                        |
| Настройка Результаты поиска Зависимы         | в элементы Замена          |                                        | Ð   | Инструменты доп.            | · | Запросник 3.0                                          |
| 😳 💢 🕨 Найти элементы                         |                            |                                        |     | Информация в Интернете      |   | Поиск и замена дублирующихся элементов справочников    |
| Имя настройки                                | Тип сравнения              | Значение настройки                     | i   | О программе                 | 1 | Регистрация изменений для обмена данными               |
| Вид справочника                              | Равно                      |                                        | _   |                             |   | Удаление записей независимого регистра сведений        |
| Имя реквизита                                | Равно                      |                                        |     |                             |   | Универсальные подбор и обработка объектов (с возможнос |
| Режим поиска                                 | Равно                      |                                        |     |                             |   |                                                        |
|                                              |                            |                                        |     |                             |   |                                                        |
|                                              |                            |                                        |     |                             |   |                                                        |
|                                              |                            |                                        |     |                             |   |                                                        |
|                                              |                            |                                        |     |                             |   |                                                        |
|                                              |                            |                                        |     |                             |   |                                                        |
|                                              |                            |                                        |     |                             |   |                                                        |
|                                              |                            |                                        |     |                             |   |                                                        |
|                                              |                            |                                        |     |                             |   |                                                        |
|                                              |                            |                                        |     |                             |   |                                                        |
|                                              |                            |                                        |     |                             |   |                                                        |
| ·                                            |                            |                                        |     |                             |   |                                                        |
|                                              |                            |                                        |     |                             |   |                                                        |
|                                              |                            |                                        |     |                             |   |                                                        |

Рис. Обработка поиска и замены дублей.

# Для настройки стыковки Аптеки с БГУ необходимо воспользоваться мастером стыковки. Мастер стыковки находится:

См. Рис 1.

| (j) I | Дополнительно 🚽 🚽 🚱 Как получиты | консул                 | ьтацию? 🖕 📗 Дополнительные обраб    | ботки 🖕      |
|-------|----------------------------------|------------------------|-------------------------------------|--------------|
| s     | Доходы                           | оддер                  | ржка 🗝 🖕                            |              |
| ۲     | Документы налогового учета       |                        | · ·                                 |              |
| - 🐨   | Казначейство / Банк              |                        |                                     |              |
| f3    | Kacca                            | •                      |                                     |              |
|       | Учет материальных запасов        | ۰ <b>۰۰۰۰</b>          | Паименование оомена                 |              |
| -     | Учет основных средств            | • •                    |                                     |              |
|       | Учет расчетов с контрагентами    | •                      |                                     |              |
|       | Учет услуг                       | •                      |                                     |              |
|       | Учет услуг по обучению           | •                      |                                     |              |
| Σ     | Санкционирование                 | ·                      |                                     |              |
| 1     | Интеграция                       | ·                      | Выгрузка в Мин.имущества            |              |
|       | Рабочие столы пользователей      | F .                    | Интеграция с информационными базам  | и 🕨          |
| Σ     | Отчеты                           | •                      | Импорт входящих платежных поручений | i (rtf)      |
| 9     | Настройка системы                | -                      | Обмен документами между Складом и   | Бухгалтерией |
| _     |                                  | - 🥖                    | Синхронизация данных: Аптека - БГУ  | +            |
|       |                                  | *                      | Экспорт/Импорт с УРМ                | +            |
|       |                                  |                        | Обмен данными с "Учетом платных усл | уг"          |
|       |                                  | $\mathbf{C}^{\dagger}$ | Обмен данных с "Учетом питания"     | •            |
|       |                                  |                        | ИМЦ: Монитор обменов данными        |              |

Рис. 1. Меню открытия списка стыковок.

Монитор представляет из себя регистр сведений в записи которого хранятся настройки указываемые при работе с формой мастером. В конфигураторе называется «\_ИМЦ\_МониторСтыковок»

Если список пуст, но точно известно, что стыковки имеются, то можно нажать кнопку «Заполнить существующими» (см рис 2). Если по нажатию кнопки ничего не найдено, то будет выдано соответствующие сообщение.

Поиск происходит следующим образом:

- Аптечные стыковки ищутся узлы обмена аптек в плане обмена «\_ИМЦ\_ОбменБГУАптека». При этом узел должен использоваться в справочнике «Аптеки». Уже имеющиеся в списке стыковки отсекаются.
- Обмены с пищеблоком проверяются по плану обмена «\_ИМЦ\_Обмен\_Пищеблок». Если есть узлы, в котором заполнен «веб сервис», то такие подберутся в монитор стыковок.

| _ |                 |                                                                          |                     |
|---|-----------------|--------------------------------------------------------------------------|---------------------|
|   | ИМЦ: Монитор об | менов данными                                                            |                     |
|   | 🕀 Создать 🛛 🔒 🖉 | 🗙 Заполнить существующими                                                |                     |
|   | Узел обмена     |                                                                          | Наименование обмена |
|   | 📼 Аптека        |                                                                          | Аптека              |
|   | 🚾 АптКиоск      |                                                                          | Аптечный киоск      |
|   |                 |                                                                          |                     |
|   |                 |                                                                          |                     |
|   |                 |                                                                          |                     |
|   |                 | Служебные сообщения                                                      | • ×                 |
|   |                 | <ul> <li>Не зарегистрированых обменов с Аптекой не найдено</li> </ul>    |                     |
|   |                 | <ul> <li>Не зарегистрированых обменов с Пищеблоком не найдено</li> </ul> |                     |
|   |                 |                                                                          |                     |
|   |                 |                                                                          |                     |

Рис. 2. Список стыковок.

Если стыковок в базе еще нет, то нажимаем кнопку «Добавить» (он же плюсик, он же клавиша «Insert»).

# Первое окно мастера

Начальное окно, в котором настраиваются параметры соединения со стыкуемой базой, тип конфигурации, тип синхронизации и т.п.

| 🗋 Настройка синхронизации с пищеблоком (ИМЦ) 💶 🗆                                                                                 |
|----------------------------------------------------------------------------------------------------|
| Шаг1: Заполнение настроек                                                                                                    |
| Конфигурация: Аптека • Учет питания • Тип синхронизации: Синхронизация с пустой базой • Синхронизация с уже используемой базой • |
| Наименование обмена: Аптечный киоск БГУ 🤉 🖓                                                                                      |
| Настройки подключения<br>Тип информационной базы: На сервере 1С:Пре, Версия платформы информационной базы: 1С:Предприятие 8.3    |
| Имя информационной базы на сервере: nemch_base Имя сервера информационной базы: server1c-pc2:2041                                |
| Пользователь информационной базы: Администратор Пароль информационной базы: kexibqdvbhtgfhjkm                                    |
| Адрес веб сервиса базы источника:[http://172.16.1.138:8080/apt/ws/Obmen.1cws?wsdl                                                |
|                                                                                                    |
| 🕅 _дебаг_установитьНомерШага   🛃 Назад   🕨 Вперед                                                                                |

Рис. 3. Первый шаг мастера.

- Конфигурация: Аптека или Пищеблок выбираем в зависимости, с чем хотим стыковаться.
- Тип синхронизации: пустая или уже используемая база в зависимости от выбора, остатки будут либо загружаться в БГУ из используемой базы или выгружаться в пустую базу из бухгалтерии.
- Наименование обмена: имя узла обмена (любое название).
- Код обмена: код, который будет задан для узла обмена (любое название).
- Веб сервис: нужно выбрать, для сохранения указанных настроек соединения в веб сервис. Запись справочника веб сервисов в дальнейшем используется при работе с интеграцией. Веб сервис в случае только одной базы аптеки – можно выбрать предопределённый «Загрузка из Аптеки в БГУ», если стыкуется уже не первая аптека, но необходимо добавить запись в справочнике внешних веб-сервисов и назвать её понятным образом, что настройка используется для соответствующей стыковки.
- Раздел «Настройки подключения»: указываются для выполнения сопоставления справочников с помощью мастера. Более нигде не используются.
- Тип информационной базы: Серверная или файловая. В зависимости от типа нужно будет указать либо имя сервера и имя базы на сервере, либо путь к файлу 1Cv8.1CD. Обычно подходит путь который прописан в списке баз 1С например (пример D:\apteka\):

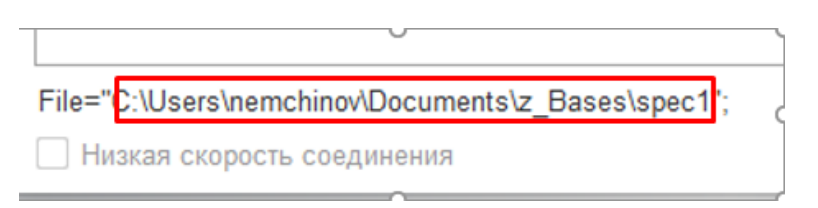

Но, этот путь может не подойти если клиент заходит в базу, например аптеки, через RDP или Remoute APP, а БГУ открывается непосредственно на ПК пользователя. В таком случае путь может не подойти, нужно выяснить естьли сетевой доступ к базе с ПК пользователя и указать этот путь. Например: \\server-1c\z Bases\spec1\

Права должны быть на чтение и запись.

• Имя сервера и Имя базы на сервере: в случае серверной базы указываем то что написано в строке подключения:

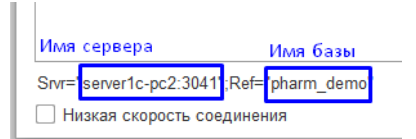

- Пользователь и пароль базы (с полными правами).
- Адрес веб сервиса: формируется исходя из имени сервера, имени публикации (буквы строчные или ЗАГЛАВНЫЕ роль играют). Например: «http://172.16.1.138:8080/apt/ws/Obmen.1cws?wsdl» - «172.16.1.138:8080» это IP адрес (может использоваться имя сервера например «server\_name» или «server\_name:8080») через двоеточье указывается порт на котором запущен Веб сервер (если порт по умолчанию 80, то его не нужно указывать явно). «apt» - это имя публикации базы. «/ws/Obmen.1cws?wsdl» - всегда одинаково для всех.
- При нажатии на кнопку «Далее» после заполнения необходимых полей первого шага, будут созданы Узлы обмена в планах обмена аптеки и БГУ автоматически.

# Алгоритм стыковки с аптекой (мастер)

## Вариант 1: Стыковка с уже использующейся аптекой

- Жмем добавить в списке монитора стыковок. (см главу о первом окне мастера) заполняем настройки.

- После заполнения первого окна мастера стыковки жмем «далее»

Шаг 2 Окно сопоставления справочников

(см рис 4)

Кнопки:

- Заполнить сопоставление справочников заполняет список справочников, которые можно сопоставить. Список предопределен правилами конвертации, зашитыми в конфигурацию БГУ, может быть изменен разработчиком.
- Сопоставить выполняет процесс сопоставления элементов справочника в базе стыкуемой и БГУ. Может занимать длительное время, зависит от количества объектов в справочниках обоих баз и заполненности полей, по которым выполняется сопоставление. Может помочь поле «Тип фильтрации»: «Не отбирать» - отключена фильтрация, «Все поля сопоставления должны быть заполнены» - сопоставляет только те объекты у которых все поля для сопоставления заполнены (например договор в аптеке сопоставим по номеру и дате – будут выбраны для сопоставления только те у кого заполнены оба поля). «Хотя бы одно поле должно быть заполнено» - понятно из названия.
- Записать сопоставленные кнопка записывает только те объекты из списка сопоставления (табличная часть в низу), у которых указана ссылка на объект в БГУ (поле приемник). Сопоставление сохраняется в регистр сведений «ИМЦ соответствие объектов для обмена» его можно просмотреть по кнопке «Открыть регистр сопоставления».
- Загрузить наименование подразделений можно загрузить соответствие подразделений

БГУ и как они должны называться, имена и коды из Кадры МУ. Подразделения переименовываются.

Таблица Справочник-Поля сопоставления при обмене документов:

| Контрагент    | ИНН, Наименование       |
|---------------|-------------------------|
| Договор       | Контрагент, Дата, Номер |
| МОЛ           | Наименование            |
| ИФО           | Наименование            |
| Номенклатура  | Наименование            |
| КПС           | Код                     |
| Подразделение | Код                     |
| Организация   | ИНН, НаименованиеПолное |
| Сотрудники    | Наименование            |
| Группа Учета  | Код                     |

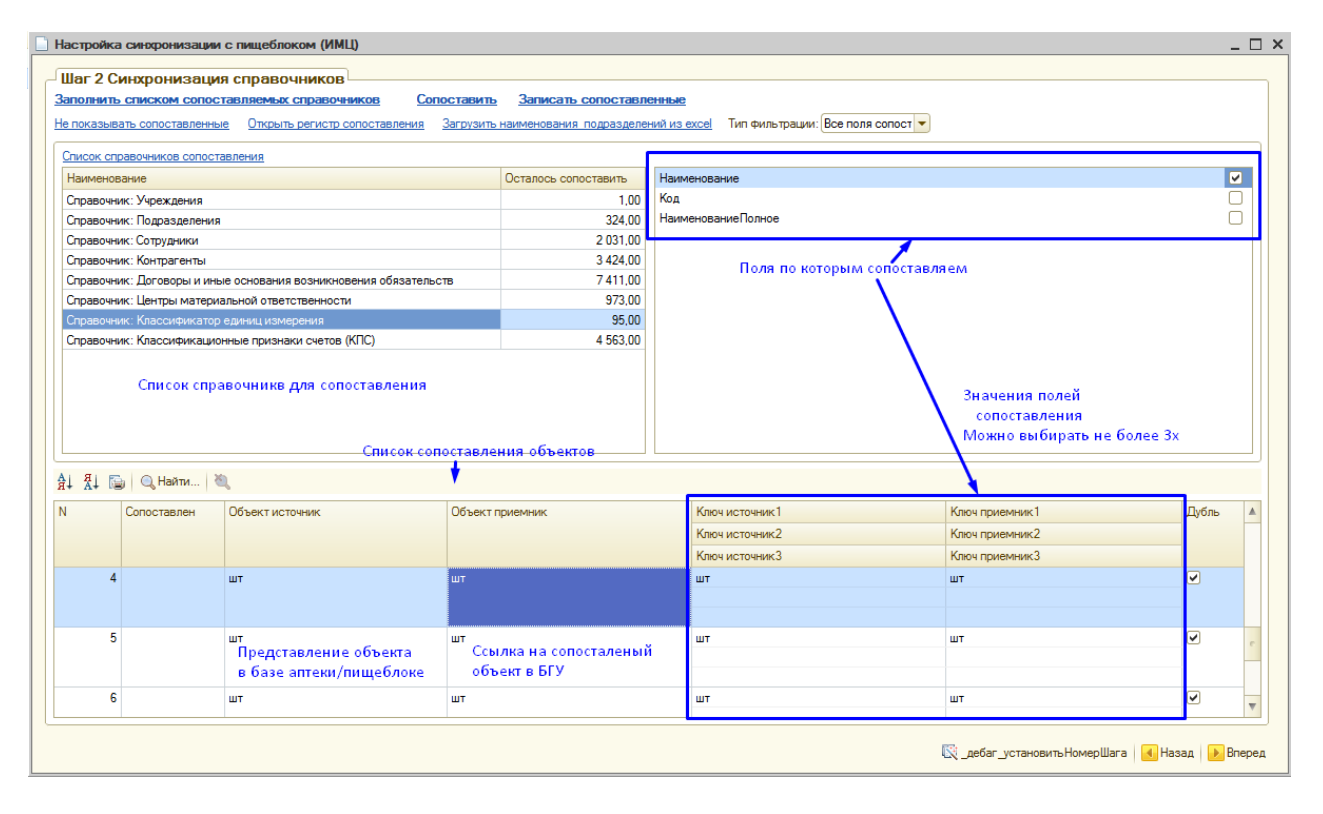

Рис.4. Окно сопоставления справочников.

После выполнения сопоставления переходим к следующему шагу.

Шаг 3 Загрузка остатков из аптеки (+списание остатков в БГУ)

На данном шаге загружаем остатки из базы источника (аптека или пищеблок), списываем из БГУ.

Кнопки:

• Списать и загрузить остатки из источника – выполняется сначала списание текущих остатков в БГУ (создается Бух Операция), затем с помощью встроенных правил загрузки остатков, выполняется загрузка – появляется Бух операция остатков из аптеки. Данные

загружаются в соответствии с отборами.

- Списать остатки выполняет только списание.
- Загрузить остатки выполняет только загрузку остатков.
- Бух Операции список открывает список документов «Операция бух.» с отбором на дату остатков.

Поля:

- «Учреждение» организация для которой загружаем остатки.
- «ЦМО» указывается ЦМО по которому грузим остатки из базы источника. (Указать список ЦМО на данный момент нельзя)
- Дата остатков остатки берутся на конец дня указанной даты.
- Счет учета выбирается счет, с которого спишутся остатки. Загрузка остатков происходит на счет в зависимости от типа номенклатуры.
- Флажок «Учитывать комиссионный товар» делался для Кинельской ЦРБ. Партии поступившие с пометкой «Комиссионный товар» они в бухгалтерии учитывают на забалансовом счете 02.2. При выборе этого флага и указании счета учета для комиссионного товара, загрузка остатков учтет этот момент и сделает два документа Бух операции по 105.xx счету и по забалансовому счету для остатков у которых в партии стоит признак комиссионного товара (остатки на разных счетах друг друга не дублируют).

| Настройка синхронизации с п                                                            | щеблоком (ИМЦ)                                                                                                    |  |  |  |  |  |  |  |
|----------------------------------------------------------------------------------------|----------------------------------------------------------------------------------------------------|--|--|--|--|--|--|--|
| Шаг 3 Загрузка остатков из стыкуемой базы                                              |                                                                                                    |  |  |  |  |  |  |  |
| Списать и загрузить остатки из                                                         | и источника <u>Списать остатки</u> Загрузить остатки. Бух операции список                                                                                                    |  |  |  |  |  |  |  |
| Текущие остатки будут списаны с ука<br>номенклатуры.                                   | занного счета учета по выбранному МОЛу и загружены остатки из стыкуемой базы. Данный шаг необходим для создания и синхронизации                                                                                                    |  |  |  |  |  |  |  |
| Учреждение:                                                                            | ГБУ                                                                                                    |  |  |  |  |  |  |  |
| ЦМО по которому выгружать остаток                                                      | Степанова И.А Аптечный пункт при поликлинике                                                                                                    |  |  |  |  |  |  |  |
| Дата остатков (остатки берутся на ко                                                   | нец дня указаной даты): 31.12.2015 🛛 🗐 Счет учета остатков: 105.31                                                                                                    |  |  |  |  |  |  |  |
| Включение учета комиссионных тое<br>счет. При работе со стыковкой, для<br>документами. | аров позволит вести учет номенклатуры на забалансовом счете. Остатки по комиссионным партиям будут перенесены на забалансовый<br>данной базы источника, документы по комиссионным товарам будут иметь признак "Комиссионный товар" и отражаться забалансовыми |  |  |  |  |  |  |  |
| Учитывать комиссионные товары:                                                         |                                                                                                    |  |  |  |  |  |  |  |
| Счет забаланс:                                                                         | 02.2                                                                                                    |  |  |  |  |  |  |  |

Рис. 5. Шаг 3 загрузка остатков.

|                                                                       | асинхрони                                                  | зации с пищеблоком (И                                                | ИМЦ)                                    |                                 |                                        |                                      |                                  |                                    | -                                              |          |
|-----------------------------------------------------------------------|------------------------------------------------------------|----------------------------------------------------------------------|-----------------------------------------|---------------------------------|----------------------------------------|--------------------------------------|----------------------------------|------------------------------------|------------------------------------------------|----------|
| Jar 3 3ar                                                             | рузка ос                                                   | татков из стыкуем                                                    | чой базы ——                             |                                 |                                        |                                      |                                  |                                    |                                                |          |
| лисать и :                                                            | загрузить с                                                | статки из источника                                                  | Списать остатки                         | Загрузить о                     | статки Бух опер                        | ации список                          |                                  |                                    |                                                |          |
| екущие оста<br>оменклатурн                                            | атки будут сп<br>ы.                                        | исаны с указанного счета у                                           | учета по выбранно                       | му МОЛу и заг                   | ружены остатки и                       | з стыкуемой базы                     | і. Данный шаг не                 | еобходим для со                    | оздания и синхрониза                           | ции      |
| реждение:                                                             |                                                            |                                                                      | LEA3 CL                                 | ГКБ №1 им. Н.І                  | И. Пирогова                            |                                      |                                  |                                    | ۹                                              | ) (?     |
| ИО по котор                                                           | рому выгружа                                               | ать остаток:                                                         | пищебло                                 | ок (т)                          |                                        |                                      |                                  |                                    | Q                                              | ] (?     |
| ата остатко                                                           | в (остатки бе                                              | рутся на конец дня указан                                            | юй даты): 01.05.20                      | 16 🗊 Cu                         | ет учета остатков:                     | 105.32                               |                                  |                                    | Q                                              |          |
| аключение у<br>чет. При ра<br>окументам<br>(читывать н<br>(чет забала | учета комисс<br>аботе со стын<br>и.<br>комиссионны<br>анс: | ионных товаров позволит и<br>совкой, для данной базы ис<br>е товары: | вести учет номенк.<br>сточника, докумен | латуры на заба<br>ты по комисси | алансовом счете. (<br>юнным товарам бу | Остатки по комис<br>дут иметь призна | сионным партия<br>к "Комиссионны | м будут перенес<br>й товар" и отра | сены на забалансовы<br>ажаться забалансовы<br> | й<br>IMИ |
| Остатки ві<br>Добави                                                  | ть 🔝 🗙                                                     | 🛧 🐥 Показать оста                                                    | атки БГУ                                |                                 |                                        |                                      |                                  |                                    | Все действи                                    | я т      |
| N                                                                     | Счет                                                       | ЦМО                                                                  | КВД                                     |                                 | КБК                                    | KOCI                                 | У Номенклатур                    | ba                                 | Количество                                     |          |
| 1                                                                     | 105.32                                                     | пищеблок (т)                                                         | 2                                       |                                 | 000000000000002                        | 244;                                 | ПРОДУКТЫ                         | пищеблок                           | 1,000                                          | 000      |
| 2                                                                     | 105.32                                                     | пищеблок (т)                                                         | 7                                       |                                 | 0000000000012                          | 244;                                 | ПРОДУКТЫ                         | пищеблок                           | 237,000                                        | 000      |
| 3                                                                     | 105.32                                                     | пищеблок (т)                                                         | 2                                       |                                 | 0000000000022                          | 244;                                 | ПРОДУКТЫ                         | (Гум. помощь)                      | 422,000                                        | 000      |
|                                                                       |                                                            |                                                                      |                                         |                                 |                                        |                                      |                                  |                                    |                                                |          |
|                                                                       |                                                            |                                                                      |                                         |                                 |                                        |                                      |                                  |                                    |                                                |          |
|                                                                       |                                                            |                                                                      |                                         |                                 |                                        |                                      |                                  |                                    | 660,000                                        | 000      |

Рис. 5.2. Шаг 3 загрузка остатков. (обновленая форма, добавлен вывод остатков)

После успешной загрузки остатков переходим к последнему этапу.

Шаг 4 Настройка регистров заполнения документов

!!! – лучше пользоваться по старинке из интеграции. Данная вкладка визуально не очень удобна.

На данном шаге создаются настройки заполнения документов создаваемых из промежуточного аптечного документа.

| астройка синхронизаци    | ии с пищеблоком (ИМЦ)           |                    |        |                       |                        |                  | _ 0          |
|--------------------------|---------------------------------|--------------------|--------|-----------------------|------------------------|------------------|--------------|
| аг 4(последыий): На      |                                 | аполнения локумент | OP     |                       |                        |                  |              |
|                          |                                 | инолнения докупети | 00     |                       |                        |                  |              |
|                          |                                 |                    |        |                       |                        |                  | _            |
| Добавить 👔 🖉 🗶           | 🐨 🐳 🔚 Сохранить настройку 🛛 Обг | новить             |        |                       |                        |                  | Все действи: |
| п финансирования         | Тип документа                   | Пользователь       | Счет   | Субконто счета 2      | Субконто счета 3       | Субконто счета 4 | Вид операци  |
| _01.01.01 ОМС ТП БТ (кр  | М3_ВозвратПоставщику            | Солопенко Н.С.     | 109.61 | Медикаменты           | 1.272 Медикаменты      |                  |              |
| _01.01.01 ОМС ТП БТ (кр  | М3_ВозвратПоставщику            | Леонтьева А.Н.     | 109.61 |                       |                        |                  |              |
| _01.01.01 ОМС ТП БТ (кр  | М3_Покупка                      | Леонтьева А.Н.     | 105.31 |                       |                        |                  |              |
| _01.01.01 ОМС ТП БТ (кр  | М3_Списание                     | Солопенко Н.С.     | 401.20 | Аптека                |                        |                  | Списание по  |
| _01.01.01 ОМС ТП БТ (кр  | М3_Списание                     | Леонтьева А.Н.     | 401.20 | Аптека                |                        |                  | Списание по  |
| _01.02.01 OMC TH 5T CC   | М3_ВнутреннееПеремещение        | Леонтьева А.Н.     | 105.31 |                       |                        |                  |              |
| 01.02.01 OMC TH 5T CC    | М3_ВозвратПоставщику            | Леонтьева А.Н.     | 109.61 |                       |                        |                  |              |
| 01.02.01 OMC TH 6T CC    | М3_Списание                     | Леонтьева А.Н.     | 401.20 | Аптека                |                        |                  | Списание п   |
| _01.01.01 OMC TTI 6T (kp | М3_Списание                     | Леонтьева А.Н.     | 401.20 | Аптека                |                        |                  | Списание по  |
| 02.01 Содержание отд. с  | М3_ВозвратПоставщику            | Леонтьева А.Н.     | 401.20 | Аптека                |                        |                  |              |
| 02.01 Содержание отд. с  | М3_Списание                     | Мурзина К.Я.       | 401.20 | Аптека                |                        |                  | Списание п   |
| 01.04.14 Суб ГЗ обл Осу  | М3_Списание                     | Леонтьева А.Н.     | 401.20 | Аптека                |                        |                  | Списание п   |
| 04.01.1 Платные медусл   | М3_Списание                     | Солопенко Н.С.     | 401.20 | Аптека                |                        |                  | Списание п   |
| 04.01.1 Платные медусл   | М3_Списание                     | Леонтьева А.Н.     | 401.20 | Аптека                |                        |                  | Списание п   |
| 09.02 Родовые сертифи    | М3_ВозвратПоставщику            | Леонтьева А.Н.     | 109.61 | Услуга                | 1. Прямые затраты счет |                  |              |
| 03.02.04 СИ мест до 201  | М3_Списание                     | Леонтьева А.Н.     | 401.20 | Аптека                |                        |                  | Списание п   |
|                          | МЗ Реализация                   | Администратор      | 205.31 | Население (реализация | Договор от -           |                  | Реализаци    |
|                          |                                 |                    |        |                       |                        |                  |              |
|                          | e                               |                    |        |                       |                        |                  |              |

Рис. 6. Регистр настройки отражения аптечных документов

## Вариант 2: Стыковка с пустой аптекой

В случае, когда аптека еще не ведется, нужно создать базу аптеки (если еще не создана),

Опубликовать на веб сервере, далее перейти в мастер стыковки, заполнить первый шаг нажать далее.

Шаг 2 выгрузка остатков

На данном шаге указываем дату выгрузки остатков, счет, ЦМО. При необходимости выбираем КВД, по которому выгружать. В данном окне ЦМО можно указать списком.

Кнопка «показать остатки» заполнить табличную часть остатками в соответствии с отборами.

Кнопка «Выгрузить остатки в источник» - выполняет выгрузку данных в стыкуемую базу.

После выполнения выгрузки в стыкуемой базе будут созданы документы ввода остатков.

| Шаг<br><u>Выгруз</u> | 2 Загрузка дан<br><sup>вить остатки в исто</sup> | ных в пустую ба<br><u>чник</u> | 139         |       |         |              |            |      |
|----------------------|--------------------------------------------------|--------------------------------|-------------|-------|---------|--------------|------------|------|
| Дата ост             | татков (остатки беругс                           | я на конец дня указаной        | ідаты): 🛄 О | Счет: | . 🔍 KBJ | 1:           |            |      |
| Список I             | ЦМО:                                             |                                |             |       |         |              |            | 3    |
| 🕀 Доб                | авить 🛃 🗙 👉                                      | 🐣 🛛 Показать остатки           |             |       |         |              | Все дейс   | твия |
| N                    | Счет ЦМО                                         | )                              | КВД         | КБК   | косгу   | Номенклатура | Количество |      |
|                      |                                                  |                                |             |       |         |              |            |      |
|                      |                                                  |                                |             |       |         |              |            |      |
|                      |                                                  |                                |             |       |         |              |            |      |
|                      |                                                  |                                |             |       |         |              |            |      |
| •                    |                                                  |                                | P           |       |         |              |            |      |

Рис. 7. Шаг 2 выгрузка в пустую базу.

# Алгоритм стыковки с Пищеблоком (мастер)

Стыковка проходит те же самые шаги, но на первом шаге выбирается пункт конфигурация «Учет питания».

| зации с пищ   | еблоком (ИМЦ)                                                                 |                                                                                                    |                                                                                                    |                                                                                                    |                                                                                                    | _ C                                                                                                    |
|---------------|-------------------------------------------------------------------------------|----------------------------------------------------------------------------------------------------|----------------------------------------------------------------------------------------------------|----------------------------------------------------------------------------------------------------|----------------------------------------------------------------------------------------------------|----------------------------------------------------------------------------------------------------|
| ие настро     | ек                                                                            |                                                                                                    |                                                                                                    |                                                                                                    |                                                                                                    |                                                                                                    |
| Алтека 🔹      | Учет питания 🔹                                                                | Тип синхронизации:                                                                                                    | Синхронизация с п                                                                                                    | устой базой 🔹                                                                                                    | Синхронизация с уже используемой базой                                                                                                    | •                                                                                                    |
| Питание       |                                                                               |                                                                                                    | Код обмена:                                                                                                    | Питание                                                                                                    | Веб сервис : Обмен с пищеблоком                                                                                                    | Q (?                                                                                                    |
| ния           |                                                                               |                                                                                                    |                                                                                                    |                                                                                                    |                                                                                                    |                                                                                                    |
| базы:         | На данном компь                                                               | ю Версия платфо                                                                                                    | ормы информационн                                                                                                    | юй базы: 1С:Пре                                                                                                    | дприятие 8.3                                                                                                    |                                                                                                    |
| ной базы:     | C:\Users\nemchin                                                              | ov\Documents\Pichebl                                                                                                    | okPirog                                                                                                    |                                                                                                    |                                                                                                    | Q                                                                                                    |
| ационной базь | ы: Администратор                                                              |                                                                                                    | Пароль                                                                                                    | информационной                                                                                                    | і базы: kexibqdvbhtgfhjkm                                                                                                    |                                                                                                    |
|               | ие настро<br>Аптека<br>Питание<br>ния<br>базы:<br>ной базы:<br>ационной базы: | ие настроек<br>Аптека Учет питания Питание<br>ия<br>базы: На данном компе<br>ной базы: С:\Users\nemchin<br>ационной базы: Администратор | ие настроек<br>Аптека Учет питания Тип синоронизации:<br>Питание<br>ия<br>базы: На данном компью, Версия платфиной базы: С:\Users\nemchinov\Documents\Pichebl<br>ационной базы: Администратор | ие настроек<br>Аптека Учет питания Пип синоронизации: Синоронизация с п<br>Питание<br>Код обмена:<br>чия<br>базы: На данном компью Версия платформы информационн<br>ной базы: С:\Users\nemchinov\Documents\PicheblokPirog<br>ационной базы: Администратор Пароль | нацеолоком (имц)     не настроек     Аптека Учет питания     Тип синоронизации: Синоронизация с пустой базой     Питание     Код обмена: Питание     Код обмена: Питание | нацеолоком (имц)     нацеолоком (имц)     на настроек     Аптека Учет питания     Тип синоронизации: Синоронизация с пустой базой Синоронизация с уже используемой базой     Питание     Код обмена: Питание     Веб сервис : Обмен с пищеблоком     ния     зазы: На данном компью: Версия платформы информационной базы: 10:Предприятие 8.3    ,     ной базы: С:\Users\nemchinov\Documents\PicheblokPirog     ационной базы: Администратор     Пароль информационной базы: (kexibqdvbhtgftijkm |

Рис. 8.

# Приложения:

## Приложение 1: Перечень необходимых мер для Стыковки Аптеки и Бухгалтерии

Для того, чтобы состыковать 2 базы «Аптеки» и «БГУ» необходимо проделать следующее:

- Выровнять остатки по медикаментам в «БГУ» и «Аптеке» как по сумме, так и по количеству. Предполагаемые различия по сумме, когда количества будут сходиться, предлагаем решать путем заведомого изменения цен в «Аптеке». Важно добиться 100% сходства.
- В «Аптеке» в аптечном товаре есть понятие «Учетная группа». В «БГУ» это аналог поля ДОП\_КЭК в бюджетной классификации КПС. Важно привести в соответствие в обеих базах остатки в разрезе этого поля. Сейчас в «БГУ» все четко, со слов бухгалтера,

остается навести порядок в аптеке.

- Необходимо привести в порядок справочник Договора. В первый раз, перед синхронизацией данных нужно будет сопоставить все справочники. Для Договоров сопоставление ведется по контрагенту, номеру договора и дате договора. Таким образом, необходимо, чтобы в обеих базах эти данные сходились.
- 4. Необходимо сопоставить справочник **Контрагенты**. Так же как и в случае с договорами, сопоставление ведется по полям **ИНН**, **КПП**. Необходимо соответствие этих данных в обеих базах.
- Предлагаем загрузить в «БГУ» и в «Аптеку» справочник «Подразделения» из кадров. Таким образом, перейдем на единую структуру подразделений. Это необходимо для определения МОЛов.
- 6. Понятие «МОЛ» исключительно бухгалтерское, и является комбинацией сотрудника и подразделения. Когда в «БГУ» и «Аптеке» будет одинаковая структура подразделений из кадров, необходимо будет привести справочник ЦМО в порядок в БГУ, и потом мы загрузим его в Аптеку.
- После того, как все пункты будут проделаны, мы спишем всю номенклатуру в «БГУ» и оприходуем на такую же сумму и количество из «Аптеки». Тем самым номенклатура будет одинаковой в обеих базах.
- Если необходимо произвести укрупнение номенклатуры, чтобы ,например, вата и бинты переходили в «БГУ» как «перевязочные средства», об этом следует подумать заранее и провести соответствующую работу в «Аптеке» до стыковки.

Перечень работ, которые предстоит выполнить, является примерным. За всеми разъяснениями просьба обращаться в ИМЦ к Крамарову Дмитрию по вопросам аптеки и Немчинову Ивану по вопросам бухгалтерии.

## Приложение 2: Как установить Apache

Дистрибутив апача можно взять Z:\Дистрибутивы ПО\ Apache\_2.2.14-win32-x86openssl-0.9.8k.msi

Скопировать установочный файл апача на компьютер.

Запустить, установщик и жмем «далее», «далее»... Доходим до шага, показанного на картинке ниже и заполняем поля также жмем снова «далее» дожидаемся окончания установки, жмем «Готово».

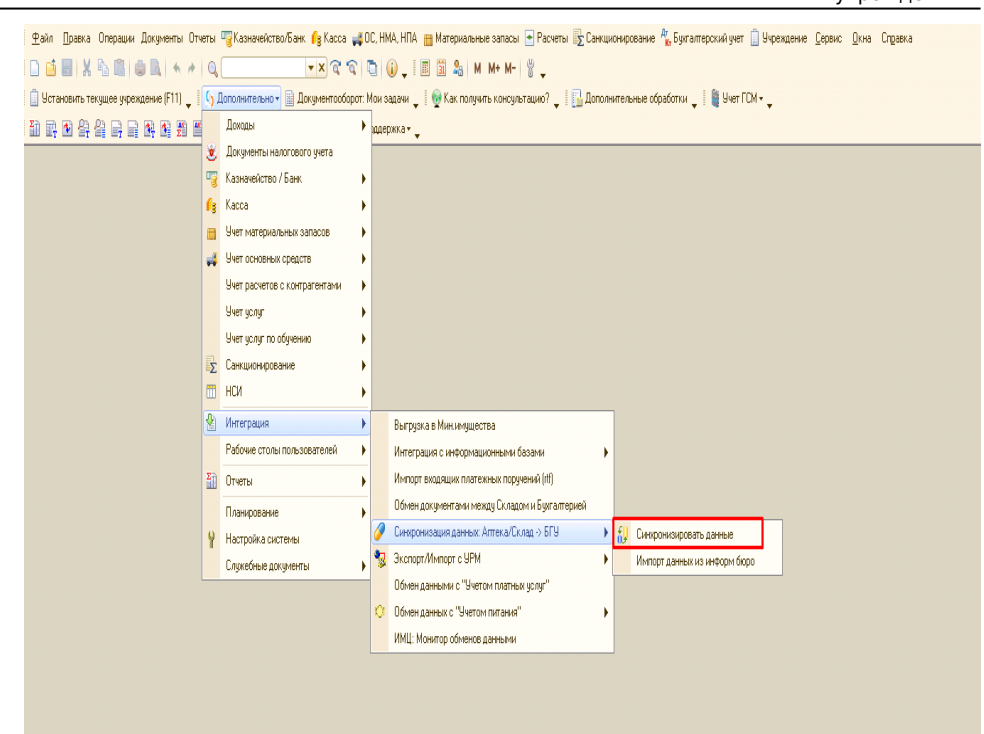

#### Рис. П.1

Чтобы проверить запустился ли веб сервер можно сделать следующее:

Посмотреть значек в трее см. рис.

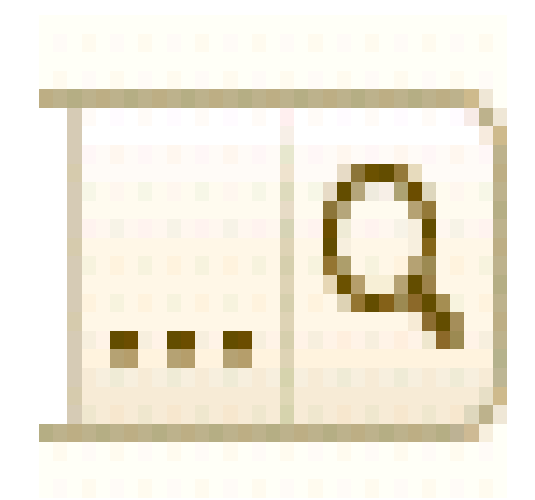

Рис. П.2. На рисунке выделен работающий Apache.

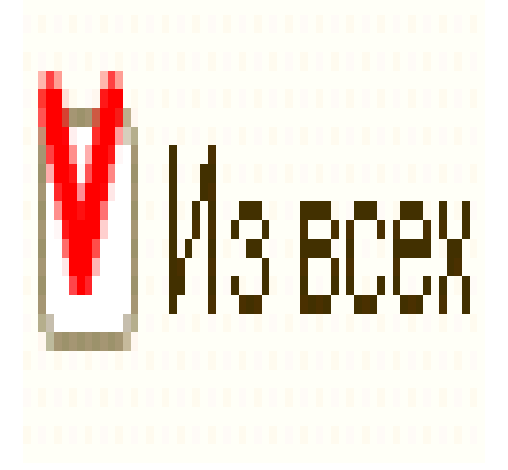

Рис. П.3. На рисунке выделен НЕ работающий Apache.

Если в трее нет такого значка, то проверять надо следующим обрахом:

Открыть любой браузер и в строку адреса вписать «localhost». Если нашаге изображеном на рис П.1. был указан порт «8080» то писать «localhost:8080». Возможно вместо «localhost» нужно будет указать Имя компьютера или его IP-адрес.

|                                      | Allow a                               | по учелениемо                                                                                                    |                                                                                                    |                                   |                                                                                                    |                                                                                                    |                                                               |                                                                              |                                                                                          | (9) 🗔 (15 a      | *** |
|--------------------------------------|---------------------------------------|----------------------------------------------------------------------------------------------------|----------------------------------------------------------------------------------------------------|-----------------------------------|----------------------------------------------------------------------------------------------------|----------------------------------------------------------------------------------------------------|---------------------------------------------------------------|------------------------------------------------------------------------------|------------------------------------------------------------------------------------------|------------------|-----|
|                                      | 1.100.00.0                            | 24.04.2010/14/16/43                                                                                                    | Duroners does                                                                                                 | Conce                             | TRONTS ODJECTIN                                                                                       | Существует 2а<br>1.Выбрать оди                                                                                                    | варианта загрузки:<br>н из нужных складо                      | 0                                                                            |                                                                                          | 1                |     |
| na 11 (8                             | 21 OL 2                               | 10118 💓 👞 15.07.2018                                                                                                    | 1 60 Ch Hat                                                                                                   |                                   | No. of Concession, Name                                                                               | 2.Затрузить сра                                                                                                    | ну все склады                                                 |                                                                              | установить гало                                                                          | any 1            |     |
|                                      |                                       |                                                                                                    |                                                                                                    |                                   |                                                                                                    |                                                                                                    | Packane Propress accement                                     | "Orman officers company" (II)                                                | 1                                                                                        |                  |     |
| Dolonero r                           | eres)                                 | scener 30                                                                                                    |                                                                                                    |                                   |                                                                                                    | Bor anierman -                                                                                                    | MHIL OTTERN                                                   |                                                                              | _ C X                                                                                    |                  |     |
| Предстан                             |                                       |                                                                                                    |                                                                                                    |                                   |                                                                                                    |                                                                                                    | Statom Of                                                     | NAME IN TRACE OF A                                                           | Теодокствия - 🍈                                                                          |                  |     |
| <ul> <li>Order</li> </ul>            | 0                                     |                                                                                                    |                                                                                                    |                                   |                                                                                                    |                                                                                                    | Handressen                                                    |                                                                              | End coppers 1                                                                            |                  |     |
|                                      | <ul> <li>Two</li> <li>Cent</li> </ul> | i Darrancupositesis                                                                                                    | Contract                                                                                                    |                                   | Arreating<br>Depending                                                                                |                                                                                                    | The Arrania resignations                                      |                                                                              | Diserve amenal                                                                           |                  |     |
|                                      | - 10.00                               |                                                                                                    | Pages                                                                                                    |                                   | ferma                                                                                                 |                                                                                                    | - Const                                                       |                                                                              | Обнен се складан                                                                         |                  |     |
| anere (                              | He                                    | Toles Toles                                                                                                    | Tropurs +   flocassame                                                                                        | 840 -                             |                                                                                                    |                                                                                                    |                                                               | Borgebonen + 🗆 B                                                             | ies renegransen 🔅 É es                                                                   | -possesses as    |     |
| Carlotan (                           | He                                    | repeirs Poinc<br>Orpataria poopeeria I<br>Discover                                                                                                    | Properte e   flocamentera                                                                                     | 800 v<br>K#Q                      | Turi duranci pasana                                                                                   | Guas organizes                                                                                                    | Оренациориета                                                 | Все дебствоя + — В<br>Перемения досумент                                     | іна предуграждания — Бел<br>Конксологиян товар                                           | -postacione at   |     |
| () (C                                | He                                    | Province Designed of the second second secon                                                                                                    | Эпраль +   Пословать                                                                                          | 800 v<br>K#O                      | Turi durancipasanan                                                                                   | Очна оправлени<br>Очна подчетна                                                                                                    | Орега документа                                               | Все дебствоя +6<br>Перемена досумен<br>Втермена досумент, (Солонитев)        | ino npegyiposgawah 📄 Eno<br>Konso canareash totegi<br>Bata nara anad pangra              | -poseconani<br>e |     |
| 3111 C                               | He                                    | Protect Policy<br>Dryanets proyents (<br>Dryanets<br>Dryanets | Этералія +   Пославжань<br>тако склады 00000002                                                               | Reav<br>KeQ<br>7                  | Топ финансиралания<br>Алтока розбилитация                                                             | Ослад отгранитель<br>Ослад получитель<br>Ослад автери                                                                                                  | Сунна документа<br>18 398.5                                   | Все десствия и<br>Первичений аккурните<br>Вторичений докурните, (Склинитето) | ies opergreperginenti - Ees<br>Konsocationenti tatego<br>Jatin servientad george         |                  |     |
| 3112 C                               |                                       | Popular Dataset<br>Dirpatente alcogenerates I<br>Dirpatente<br>or 1500200011450245<br>UD 00000011512245                                                                                                    | Этерила +   Посанивать<br>учите складия 00000002<br>2<br>прим 000001471 ит                                    | 810 v<br>KHO<br>7                 | Топ' бинансараланая<br>Алтона розбольтация<br>Алтона розбольтация<br>Прадленных                       | Осна, оправлени<br>Осна, подначин<br>Осна, литератик<br>Осна, литера<br>Осна, литера<br>Тордание (разгъла)                                             | Срева документа<br>11 390.5<br>112,27                         | Все добителе =<br>Перенична докумет<br>Втерилена декурает, (Сплонитен)       | ies rpagrypesgeweit (* 545<br>Konstraatiesen totag<br>Jalansen maai george               | cpostagement     |     |
| 3112 C                               |                                       | Police Police<br>(Corporate acceptories<br>Corporate acceptories<br>Corporational acceptories<br>Corporational accepto                                                                                                    | Этерити =   Посланияти:<br>маке се лади 00000002<br>арая 000001471 от<br>арая 000001472 от                    | Box v<br>1040<br>7<br>2<br>7      | Топ синанараланая<br>Алтона розбол пааня<br>Оптела 2<br>Прадукевног<br>Алтона СМС                     | Сила, оправлени<br>Силар подчатичи<br>Силар, летека<br>Силар, летека<br>7. огдаление (платние)<br>Силар, летека                                        | Срена документа<br>18 390.5<br>192.7<br>7 227.22              | Все добствое ч С 6<br>Перентекий Докулет<br>Вторнотий докулете, (Консонство) | ies ripsgypesgenet. Ess<br>Kosstanteren hang<br>Jate semenesi geogr                      |                  |     |
| 3112 C                               |                                       | Produce Produce<br>10 Organizatio accounter of a<br>Discounter of the second second secon                                                                                                    | Открыть =   Посланиять:<br>                                                                                   | Bon v<br>R+O<br>7<br>2<br>7       | Топ финанцирования<br>Алтона розбол падия<br>Органузания<br>Алтона СМС                                | Силар, отправляние<br>Билар, сакулитики<br>Силар, активи<br>Силар, активи<br>Силар, активи<br>Силар, активи<br>Силар, активи<br>Силар, активи          | Сун-о документа<br>18 3965<br>19627<br>7 227 23               | Все делотича +<br>Перенчки доружи<br>Втерини дунирати, (Указонства)          | ies ryskyrpesynen (* 565<br>Koszcischen folg)<br>John weinned group                      |                  |     |
| 3111 C<br>3112 C<br>3112 C<br>3112 C |                                       | Protect Patient<br>10 Organization acceptential 1<br>Discourse acceptential 1<br>Discourse acceptential 1<br>Discourse acceptential 1<br>Organization 11 Status<br>Organization 11 Status<br>Organization 1                                                                                                    | Этерити +   Посложати:<br>маке селаци 00000002<br>учин 000001471 ин<br>арая 000001472 от<br>прав 000001473 от | Ren v<br>Ren0<br>7<br>2<br>7<br>7 | Тип биландараанал<br>Алтога розбилалаал<br>Алтога розбилалаал<br>Алтога 2<br>Алтога СМС<br>Алтога СМС | Ослад, отгранителя<br>Ослад, ганкулителя<br>Ослад, ланкулителя<br>Ослад, отгранителя<br>Ослад, отгранителя<br>Ослад, отгранителя<br>Ослад, отгранителя | Cpress acceptents<br>11 9965<br>116277<br>7 227.23<br>7 497.3 | Все добловна                                                                 | ies appeignetersetten in Carlos<br>Konsecta consenta la biang<br>Bala war una di para ya |                  |     |

Рис. П.4. Пример РАБОТАЮЩЕГО Apache. (вписан IP адрес ПК и порт 8080)

| 📄 Синхронизация дан  | ных: Синхронизаци   | ия данных: Аптека/Склад |
|----------------------|---------------------|-------------------------|
| Аттека/Склад: Аттека | по умолчанию        |                         |
| — Обмен данными ——   |                     |                         |
| Данные отправлены:   | 24.04.2018 14:16:43 | 🔋 Выполнить обмен       |

#### Рис. П.5. Пример НЕ РАБОТАЮЩЕГО Apache.

Если сразу после установки Apache не запустился и при попытке запустить, ничего не выходит см рис П.6..

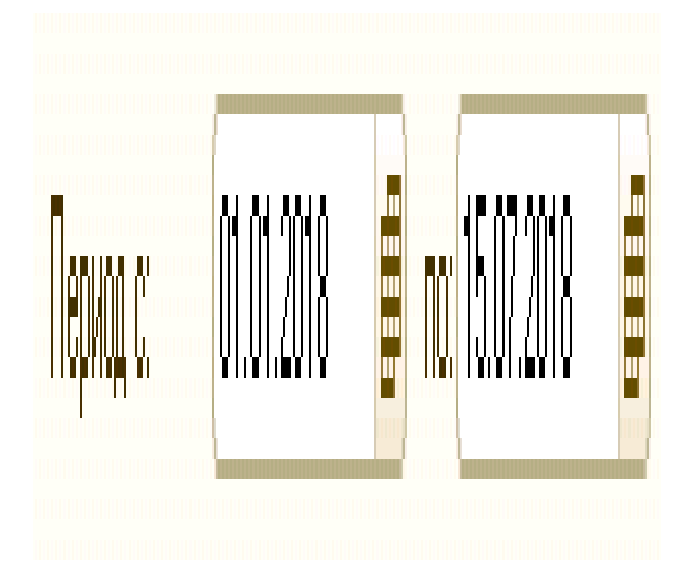

Рис. П.6. Меню управления веб сервером

Делаем следующие шаги:

- 1. Запустить Блокнот от имени администратора.
- 2. В блокноте Файл-Открыть выбрать файл C:\Program Files (x86)\Apache Software Foundation\Apache2.2\conf\ httpd.conf
- 3. Заменяем порт :80 на :8080 см Рис. П.9. и сохраняем файл.
- 4. В меню apache снова пробуем запустить веб сервер.
- 5. Если проделанные шаги не помогли обратитесь к помощи программиста.

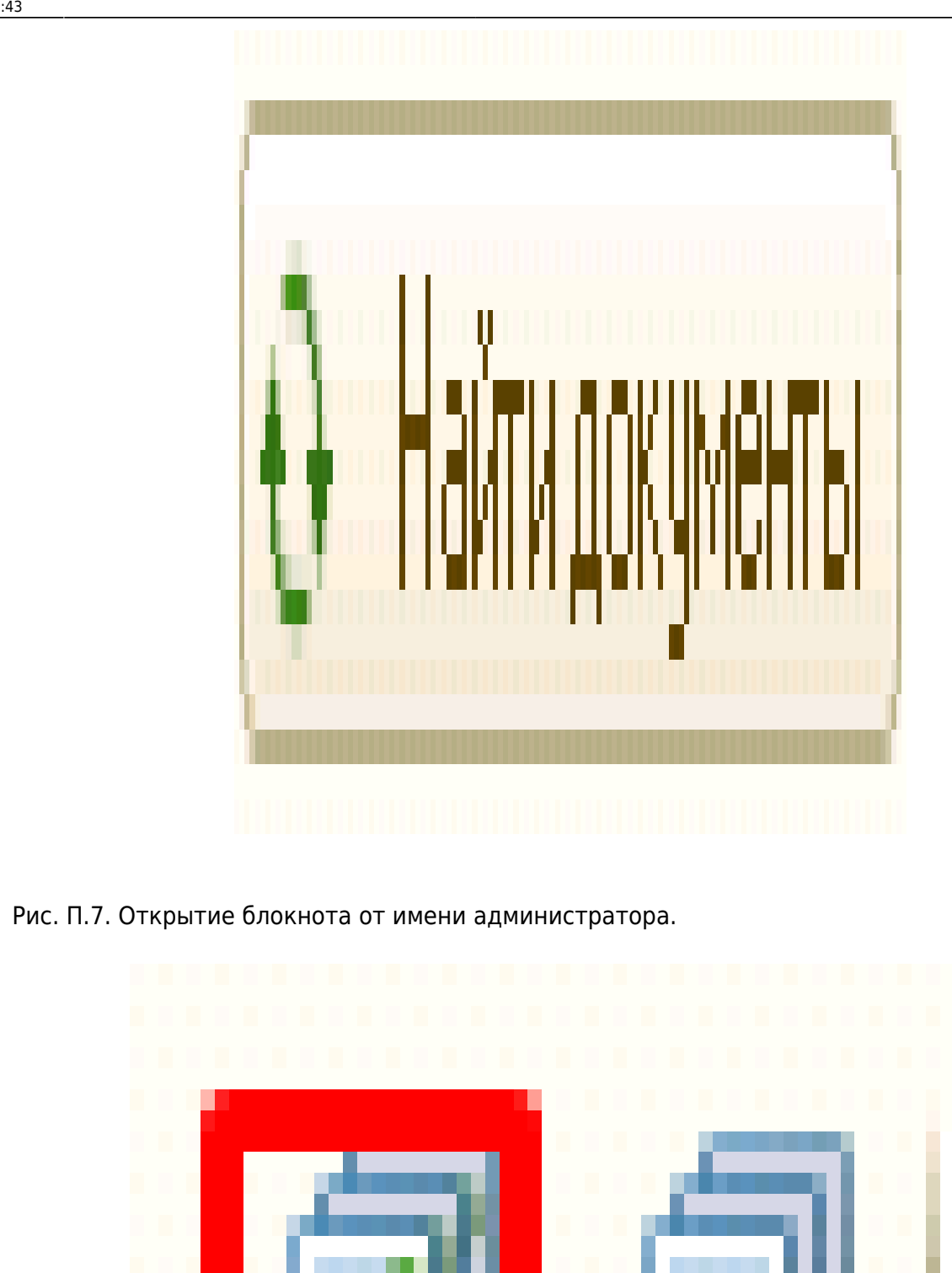

Рис. П.8. Открытие файла httpd.conf

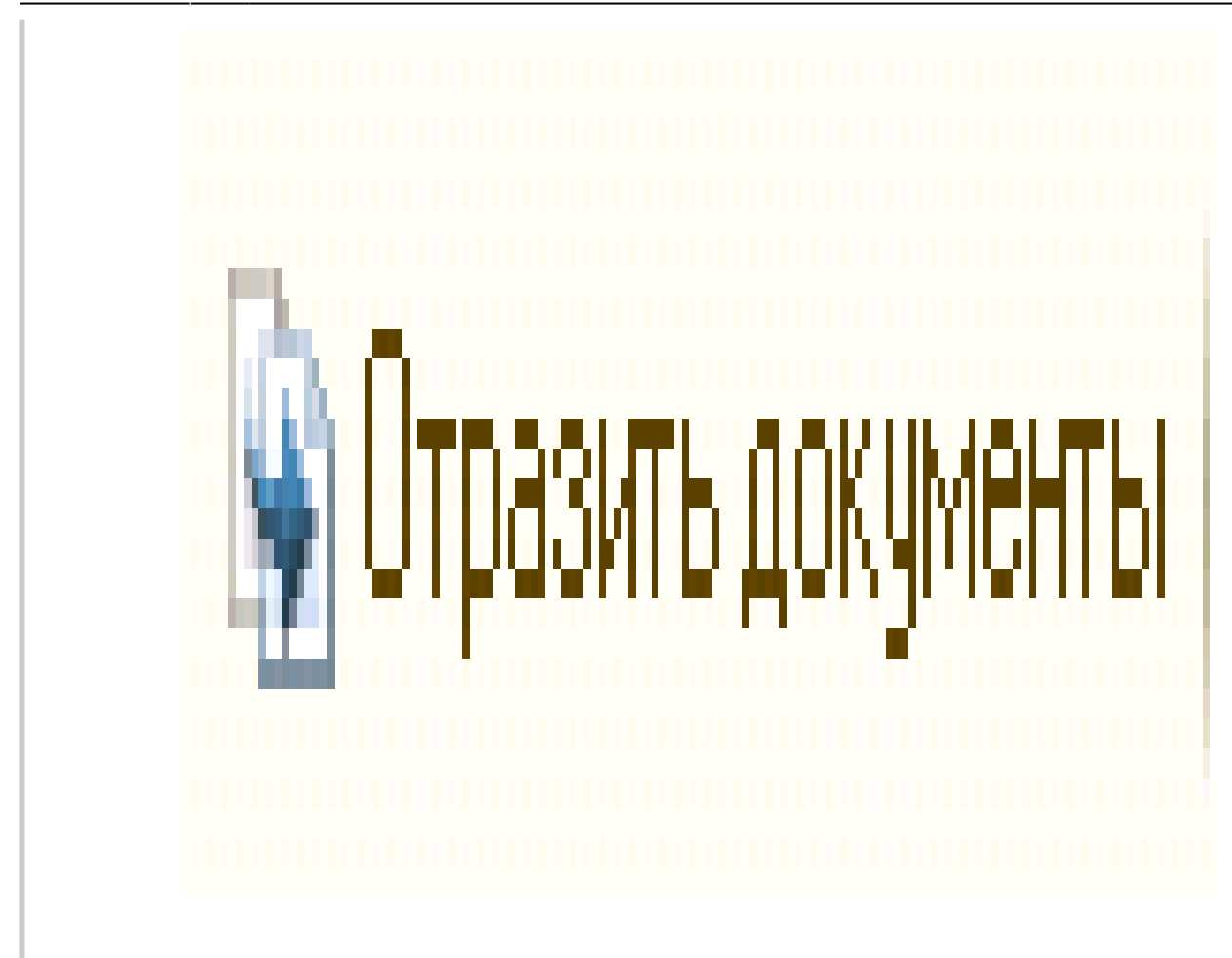

Рис. П.9. Замента стандартного порта.

## Приложение 3: Публикация базы на веб сервере

Для возможности опубликовать базу, при установке платформы должен быть выбран пункт «модули расширения веб-сервиса» см рис П.10.

Можно не проверять, если этот компонент отсутствует, то при попытке выполнить дальнейшие шаги, будет выдано сообщение о невозможности публикации базы.

Чтобы проверить установлены ли расширения веб сервиса необходимо открыть «Панель управления» - «Установка и удаление программ» (win XP) (или Программы и конпоненты win7). Выбрать необходиму версию платформы в списке установленных и нажать «Изменить». Должен открыться установщик 1с. В установщике жмем пункт «Изменить» затем «далее» выбираем в списке установленых компонентов «расширения веб сервиса». См изображения с 10.1 по 10.3.

**!!!** Если по кнопке «изменить» не открывается установщик, то скачайте с сайта 1с необходимую версию платформы (или с нашего диска Z:\!!!\_\_\_ACTUAL если там будет нужная версия)

| Документы | Ha    | стройки Файлы                                              |       |                    | ,,,                    |                 |                                                      |                           |      |    |
|-----------|-------|------------------------------------------------------------|-------|--------------------|------------------------|-----------------|------------------------------------------------------|---------------------------|------|----|
| 3 1       |       | 🚱 Отразить документы 🛛 Открыть 🗸 🛛 Показывать:             | Bce 🗸 |                    |                        |                 | Все действия 👻 🗌 Без пр                              | едупреждений 🗌 Без провед | ения |    |
| N         |       | Документ 2. Создать документы                              | КФО   | Тип финансирования | Склад отправитель      | Сумма документа | Первичный документ                                   | Комиссионный товар        |      |    |
|           | 0     |                                                            |       |                    | Склад получатель       |                 | Вторичный документ, (Количество)                     | Забалансовый документ     |      | â  |
|           |       |                                                            |       |                    |                        |                 |                                                      |                           |      |    |
| 2 972     |       | Отпуск аптечных товаров 000001392 от<br>00.00 2010 0.25.02 | 2     | Аптека 2           | Склад аптеки           | 3 744           |                                                      |                           |      |    |
|           |       | 06.06.2018 6.33.03                                         |       | Предпринимат       | Рентгендиогнастическое |                 |                                                      |                           |      |    |
| 2 973     |       | Отпуск алтечных товаров 000001393 от                       | 7     | Аптека ОМС         | Склад Материалы        | 1 144,5         |                                                      |                           | ~    |    |
| 1. Уста   | новит | гь галочки                                                 |       |                    | Рентгендиогнастическое |                 | созд                                                 | адутся документы          | вБ   | гу |
| 2 974     | •     | 🗔 Отпуск алтечных товаров 000001394 от                     | 7     | Аптека ОМС         | Склад Материалы        | 5 050,5         | 🗔 Внутреннее перемещение материалов 00               |                           | ~    |    |
|           |       | 08.06.2018 8:37:13                                         |       |                    | Рентгендиогнастическое |                 |                                                      | 7                         |      |    |
| 2 975     | •     | Поступление на аптечные склады 000000761                   | 7     | Аптека ОМС         |                        | 86 742          | Поступление товаров и услуг 000001203                | 1                         |      |    |
|           |       | 01 08.06.2018 12:41:06                                     |       |                    | Склад аптеки           |                 | Покупка материалов 00000999 от<br>08.06.2018 0:00:00 |                           |      |    |
| 2 976     | •     | Поступление на аптечные склады 000000762                   | 7     | Аптека ОМС         |                        | 4 890           | 🔲 Поступление товаров и услуг 000001204              |                           |      |    |
|           |       | of 08.06.2018 12:45:10                                     |       |                    | Склад аптеки           |                 | Покупка материалов 00001000 от<br>08.06.2018 0:00:00 |                           |      | Ŧ  |

Рис. П.10.1. при установке выбран компонент платформы «модули расширения веб-сервиса».

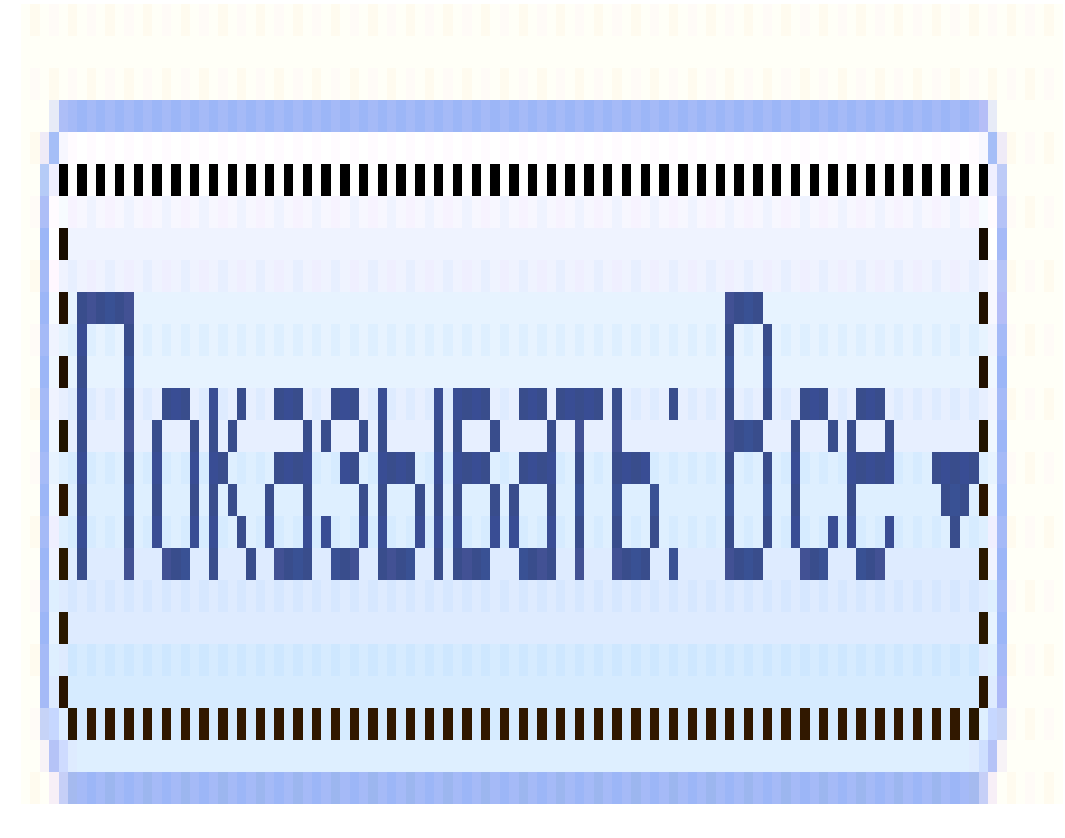

Рис. П.10.2. при установке выбран компонент платформы «модули расширения веб-сервиса».

| -                                                              |                               |                                                                                                    |                                                               |     |                                                       |         |                          |                                                                               |                                                                           |                       |
|----------------------------------------------------------------|-------------------------------|----------------------------------------------------------------------------------------------------|---------------------------------------------------------------|-----|-------------------------------------------------------|---------|--------------------------|-------------------------------------------------------------------------------|---------------------------------------------------------------------------|-----------------------|
| ека/Склад: Алтека по умолчани                                  | 10                            |                                                                                                    |                                                               |     |                                                       |         |                          |                                                                               |                                                                           | <u>ч</u> 🗆 Из         |
| Эбмен данными                                                  |                               |                                                                                                    |                                                               |     |                                                       |         |                          |                                                                               |                                                                           |                       |
| анные отправленых 24.04.2018                                   | 14:16:43 iii Band             | лнить обмен                                                                                                    | ставить объекть                                               | 4   | Доп                                                   | олните  | ельные отбо              | оры:                                                                          |                                                                           |                       |
| мод с: 01.07.2018 🗊                                            | nox 15.07.2018 🦸              | (+) 🔂 Найти докум                                                                                                    | енты                                                          |     |                                                       |         |                          |                                                                               |                                                                           |                       |
| theo                                                           |                               |                                                                                                    |                                                               |     |                                                       | Packner | RECOURSE CONSIDER        | ы "Отласк алтенных товаров"                                                   |                                                                           |                       |
| Добавить новый элемент                                         |                               |                                                                                                    |                                                               |     | Все действия •                                        |         |                          |                                                                               |                                                                           |                       |
|                                                                |                               |                                                                                                    |                                                               |     |                                                       |         |                          |                                                                               |                                                                           |                       |
| Представление                                                  |                               |                                                                                                    |                                                               |     |                                                       |         |                          |                                                                               |                                                                           |                       |
| Пип финансиров                                                 | ания Разни                    |                                                                                                    | Алтека ОМ                                                     | C 🔺 |                                                       | - no n  | анным в дою              | ментах                                                                        |                                                                           |                       |
| — Склад получател                                              | 6 Coges                       | жит                                                                                                    | Гериатр                                                       |     |                                                       | H OT    | бор по систем            | ие из которой выполнена                                                       | загрузка                                                                  |                       |
| ) = <u>Usen</u>                                                | Равно                         |                                                                                                    | Аттека                                                        | _   |                                                       |         | oop no eneren            | ie no noropon bonomiena                                                       | sarpysia                                                                  |                       |
|                                                                |                               |                                                                                                    |                                                               |     |                                                       |         |                          |                                                                               |                                                                           |                       |
| ]окументы Настройки                                            | Файлы                         |                                                                                                    |                                                               |     |                                                       |         |                          |                                                                               |                                                                           |                       |
| Іокументы Настройки<br>8 🗇 🕃 🗳 👻 Отразить                      | Файлы<br>документы Открыты    | Tokaseeane: Boe -                                                                                                    |                                                               |     |                                                       |         |                          | Все действия + ПБи                                                            | ез предупреждений 🛛 Без прог                                              | ведения               |
| Іокуненты Настройки<br>9 🗇 🕃 🗳 🕞 Отразить<br>Докунент          | Файлы<br>документы Открыта    | Tokaseeane: Boe     Boe     Doctoreevee                                                                                                    |                                                               | ния | Склад отправитель                                     |         | Сумчадокумента           | Все действия •Би<br>Переинный документ                                        | ез предупреждений Без про<br>Кониссионный товар                           | 86264419              |
| жументы Настройки<br>Э 🕃 🕒 Э Отразить<br>Документ              | Файлы<br>документы   Открыть  | Показывать: Все     Все     Поступление     Отлик                                                                                                    |                                                               | ня  | Склад отправитель<br>Склад получатель                 |         | Сулича документа         | Все действия - Би<br>Переичений документ<br>Вторичений документ, (Количество) | ез предупреждений Без про<br>Колиссионный товар<br>Забалансовый документ  | BEDTHIN               |
| акуленты Настройки<br>Ф С С С С С С С С С С С С С С С С С С С  | Файлы<br>документы   Открыта  | <ul> <li>Показывать: Все</li> <li>Все</li> <li>Поступление</li> <li>Отпуск</li> <li>Поступление</li> </ul>                                                                                                    |                                                               | HIR | Склад отгравитель<br>Склад получатель                 |         | Сумна документа          | Все действия +Б<br>Перемеей документ<br>Вторимей документ, (Количество)       | ез предупреждений Без про<br>Колисскионный товар<br>Забалансовый докулент | 8020144AA             |
| акументы Настройки<br>С С С С С С С С С С С С С С С С С С С    | Файлы<br>документы   Отпрыты  | <ul> <li>Показывать: Все</li> <li>Все</li> <li>Поступление</li> <li>Отпуск</li> <li>Перемещение</li> <li>Стаховае</li> </ul>                                                                                                    |                                                               | 443 | Склад отправитель<br>Склад получатель                 |         | Сунана документа         | Вое действия +Б<br>Переменый документ<br>Вторичный документ, (Количество)     | ез предупреждений Без про<br>Колносоконной товор<br>Забалансовый документ | Riandge               |
| Corgoenna Hacrpolius                                           | Файлы<br>докученты   Отгрыты  | <ul> <li>Поназывать: Все -</li> <li>Все</li> <li>Поступение</li> <li>Отпуск</li> <li>Перемещение</li> <li>Списание</li> <li>Списание</li> </ul>                                                                                                    | med                                                           | ния | Dknag rompasiirrenis<br>Dknag nonyvarenis             |         | Сунана документа         | Все действия +Б<br>Переменый документ<br>Вторичный документ, (Количество)     | ез предуреждений 🗌 Без про<br>Колносонный товар<br>Забальносеый долучент  | е <u>с</u> дения<br>Ш |
| Brayeentu Hactpokuu<br>7 1 1 2 2 2 2 2 2 2 2 2 2 2 2 2 2 2 2 2 | Файлы<br>документы   Отгрыта  | <ul> <li>Показывать. Все -<br/>Все<br/>Поступление<br/>Отпуск.<br/>Перемещение<br/>Списание<br/>Списание отделя<br/>Бож</li> </ul>                                                                                                    | енй                                                           | 449 | Склад отправитель<br>Склад получитель<br>— по Типу Д  | окумен  | Сунана докузнанта<br>ТОВ | Все действия • []Б<br>Перемена долучеет<br>Впоречена долучеет, (Количество)   | ез празупреждений 🗌 Без про<br>Колносонный говар<br>Забалансовый документ | 80201448              |
| longwennal Hacrpolikai                                         | Файлы<br>документы   Отгрыт   | <ul> <li>Показывать: Вое -<br/>Все         Поступление         Отпуск.         Переинацияне         Списание         Списание         Списание         Списание         Списание         Брак.         Ворактростават постава         </li> </ul>                                                                                                    | 099Å                                                          | Hea | Склад отгразитель<br>Склад получитель<br>— по Типу Д  | окумен  | Сунана документа<br>1ТОВ | Все дайствия • 🗍 Б<br>Падриченай долучент<br>Вториченай долучент, (Колянство) | ез прадупрекцений Без про<br>Конассионный товар<br>Забалансовый долучент  | 860269469             |
| Angeensi Hacrookuu<br>9 3 3 3 9 Orpaans<br>4 0 Dayeer          | Файлы<br>докученты   Отгрыть  | <ul> <li>Показывать: Вое -<br/>Все         Поступение         Откуск         Поремещение         Откуск         Поремещение         Списание         Списание</li></ul>    | enañ<br>Linezan                                               | H43 | Ослад отгравитель<br>Ослад получатель<br>— по Типу Д  | окумен  | Сунена документа<br>1ТОВ | Все действия • [] Б<br>Пералений дохучент<br>Вториений дохучент, (Колекство)  | ез предупреждений Без про<br>Конносониный товар<br>Забалан-совый догунент | 562£1448              |
| Ingeneral Hacrooks                                             | Файлы<br>докуненты   Отгрыта  | Показывать Все -     Показывать Все -     Все     Поступление     Оттуск.     Перемещение     Откускание     Откознае     Описанае     Описана     Описана     Описана     Оп | ений<br>дикам                                                 | 168 | Склад отправитель.<br>Склад получитель<br>— по Типу д | окумен  | Сренадокулента<br>НТОВ   | Все дайствия • [] б<br>Перимений документ<br>Впремений документ, (Колмество)  | es mpegronaenni ber mpo<br>Kanaccourreini mareg<br>Jädeanscoenik pogram   | BOQENER<br>III        |
| Inverna Horpolau<br>1 1 1 1 1 1 1 1 1 1 1 1 1 1 1 1 1 1 1      | Palna<br>gorgentu   Onpan     | Показывать: Все -     Показывать: Все -     Поступкене     Откуск.     Перенештене     Списане     Списане     Списане     Списане     Списане     Списане     Списане     Списане     Списане     Списане     Перенацияне     Изготаленен     Изготаленен     Изготаленен     Изготаленен     Посталенен     Посталенен     Посталенен     Писаталенен     Писанение     Писанениение     Писанениение     Писанениениениениениениениениениен | ений<br>дикам<br>о требованно<br>о требованно                 | HA  | Ослад отправитель<br>Ослад получатель<br>— по Типу Д  | окумен  | Суннадопунента<br>1тов   | Все доктови • С                                                               | es poggrenzenki Eso spo<br>Kanacoomeni teop<br>Matanocosal zorg-ent       | 86026H44R             |
| Inventsi Horpolasi<br>0 0 0 0 0 0 0 0 0 0 0 0 0 0 0 0 0 0 0    | Файны<br>документы   Откратъ  | <ul> <li>Поназывать Вое -</li> <li>Вое</li> <li>Постратение</li> <li>Остраск</li> <li>Перечидение</li> <li>Списание</li> <li>Списание</li> <li></li></ul>                                                                                                    | ений<br>цикан<br>о требованно<br>о требованно                 | Hea | Слад оправлень<br>Слад получетень<br>— по Типу Д      | окумен  | Сунев допунента          | Все действи • 🗍 Б<br>Перемена долучент<br>Вторимена долучент, (Колиество)     | ез традуржання Без про<br>Конесконный повр<br>Заблансковый долучент       | 86 <u>0</u> 269489    |
| Jayeensi Hacipalasi<br>1 1 1 1 1 1 1 1 1 1 1 1 1 1 1 1 1 1 1   | Файны<br>документы   Откранты | Показанть Вол.     Вол.     Вол.     Поступное     Поступное     Посупное     Посупное     Посовае     Посовае      Посовае     Посовае     Посо | ений<br>дикан<br>о требованно<br>а стребованно<br>анспрования | Ret | Силц оправлењ<br>Силд поучењ<br>— по Типу д           | окумен  | Суннадокумента<br>1ТОВ   | Все дайствия • [] б<br>Перимен дохумет<br>Впоремен дохумет, Уклиество]        | es preuppersulenvi Es sono<br>Koasconsmin troop<br>3dearecount gorg-eer   | 12<br>80164418        |

Рис. П.10.3. при установке выбран компонент платформы «модули расширения веб-сервиса».

1. Запускаем предприятие с правами администратора см Рис П.11.

| Доцинты Настройи Файлы                         |           |                    |                   |                 |                                  |                       |       |     |       |               |
|------------------------------------------------|-----------|--------------------|-------------------|-----------------|----------------------------------|-----------------------|-------|-----|-------|---------------|
| 📴 Состание 🖉 🗍 🛔 🌒 Отрааль доумены — Открыт    | 6 7 FOX23 | 68375: BCE +       |                   |                 |                                  | Boe gew               | CTEVA | • 0 | 6es n | pegyspexterwi |
| Без джументов БУ                               | KP()      | Тип финансирования | Склад отгравитель | Сумма дохумента | Первиный документ                | Калиссконный товар    |       | Τ   | Τ     | Контратент    |
| Не проведеные документы                        |           |                    | Склад голучатель  |                 | Втаричный документ, (Количество) | Забалансовый документ |       | Ô ( | 1     |               |
| 🖟 Проведенные                                  |           |                    |                   |                 |                                  |                       |       |     |       |               |
| 1 🗸 🗸 Возерат поставцикам с аттечных осладов   | 2         | NJ.                | Агленый пункт     | 2159            |                                  |                       |       |     |       | 000 "94FMC    |
| U0000005 or 11.10.2016 1220500                 |           |                    |                   |                 |                                  |                       |       |     |       |               |
| 2 🗌 📮 Поступление на аттечњие силады 000003780 | 2         | Добровальное       |                   | 391.40          | )                                |                       |       |     | [     | AO "GAÑEP"    |

Рис П.11. Запуск предприятия

- 2. Открываем конфигуратор базы, которую хотим опубликовать.
- 3. Выбираем пункт меню «Администрирование» «Публикация на веб-сервере» см рис п.12.

Last update: 2018/09/04 07:43

| Документы Настройки Файла  | Ы                                        |               |                                          |                                        |                 |                                        |
|----------------------------|------------------------------------------|---------------|------------------------------------------|----------------------------------------|-----------------|----------------------------------------|
| Состояние 🖉 🗇 🛔 🐧          | Отразить документы Открыть               | <b>•</b> Пока | зываты: Все 🔹                            |                                        |                 |                                        |
| Без документов БУ          |                                          | K¢Q           | Тип финансирования                       | Склад отправитель                      | Сумма документа | Первичный документ                     |
| 📗 Не проведенные документы |                                          |               |                                          | Склад получатель                       |                 | Вторичный документ, (Копичество)       |
| Проведенные                |                                          |               |                                          |                                        |                 |                                        |
| 1 Отнуск алтен             | ных товаров (00015291 от                 | 1             | ам_01.01.010MC TT                        | Склад Садчикова Е.Ю.                   | 2 891,96        | 🗏 Внутреннее перемещение материалов () |
| 30,10,2018 13              | \$4526                                   |               | ы қорме сслі і) изид<br>Амбулаторная     | Общебольничный медицинский<br>персонал |                 |                                        |
| 2 🗌 🗐 Отпуск алтеч         | ных товаров (00005292 от                 | 1             | om_01.01.01 (MC TT                       | Склад Садчикова Е.Ю.                   | 273,3           | Внутреннее перемещение материалов (О   |
| 30.10.2018 13              | 3.44.36                                  |               | Ы (кроме ССМП) 0903<br>Медицинская помоц | Общебольничный медицинский<br>персонал |                 |                                        |
| 3                          | аттечных товаров 000122905 от<br>1/11:00 | 2             | ΠĮ                                       | Аптечный пункт                         | 10,5            |                                        |

Рис П.12. Меню публикации.

- 4. В окне публикации вписываем «Имя» это имя будет указываться в адресе к веб-сервису при заполнении справочника «Внешние веб сервисы».
- 5. Выбрать любой каталог для сохранения служебного файла веб сервиса. (например C:\www\apteka\)
- 6. Нажать на кнопку «Опубликовать» и согласиться с предложением перезапустить веб сервер.

| Doyvena Hactpolov Palica                                                                                                    |       |                                    |                     |                 |                                                      |   |
|----------------------------------------------------------------------------------------------------|-------|------------------------------------|---------------------|-----------------|------------------------------------------------------|---|
| Cumere 🖉 🕽 🛔 Votane popera. Organ                                                                                                    | , Ivi | 936876; BCC +                      |                     |                 |                                                      |   |
| Без должетте БУ                                                                                                    | K¢()  | Tin фikakopteakis                  | (knagompaanens      | Сумма документа | Перенный документ                                    | k |
| He three by he was a second and the second second sec |       |                                    | Cknag ronyvarens    |                 | Вторињи доциња, (колиство)                           | X |
| Roegence                                                                                                    |       |                                    |                     |                 |                                                      |   |
| 2 🛛 📮 Посуление на атечние солады (0000713                                                                                                    | 1     | M (1000) (1000) M                  |                     | 131 029,2       | Decompose travery year (1993)                        |   |
| v10.0200000                                                                                                    |       | 61 (çoveCCNI)<br>(801 Craylohaphan | Ckreg Cagwines E.N. |                 | <mark>y</mark> loynaxeepens III.BCI m<br>D.1.2017000 |   |
|                                                                                                    | ٨     |                                    |                     |                 |                                                      |   |

Рис П.13. Окно публикации

Проверка работы публикации:

В браузере вписать адрес веб сервиса, должно появиться предложение ввести логин и пароль, вводим имя и пароль администратора базы 1с см рис п.14.

| Документы Настройки Файлы  |                         |
|----------------------------|-------------------------|
| Списание M3" Покупка M3"   | Внутреннее перемещение" |
| 🚱 Создать 🛛 🗞 💉 🔀 🔍 Найти  | 🍇 🕕 Проверить настройки |
| Тип финансирования         |                         |
| 🚾 4.Квота (альбумин)       |                         |
| 🚈 4.Паллиативная помощь    |                         |
| 📨 4.Амбулатория            |                         |
| 📨 4.Выездная бригада(0904) |                         |
| - 7.OMC                    |                         |
| 🖙 4.Патанатомия            |                         |
| - 4.BMΠ                    |                         |
| 📨 2.Платные                |                         |

Рис П.14. Пример работающего веб сервиса Логин/пароль.

После успешной авторизации должно появиться содержимое похожее на изображение рис П 15.

| Действия 🖌 🛃 🔂                                                                                                    |                                                                                                  | ики для типов ч                                               | ринан: *     |        | 1                |
|----------------------------------------------------------------------------------------------------|--------------------------------------------------------------------------------------------------|---------------------------------------------------------------|--------------|--------|------------------|
| Отбор                                                                                                    |                                                                                                  |                                                               |              |        |                  |
| Тип финансирования:                                                                                                    | 7.OMC                                                                                            |                                                               |              | ×      | 1                |
|                                                                                                    | Винтреннее пе                                                                                    |                                                               |              |        | 5                |
|                                                                                                    | Ulas and the                                                                                     | ремещение мате                                                | риалов       |        |                  |
| Пользователь:                                                                                                    | Немчинови                                                                                        |                                                               |              | ^      |                  |
| значения по-умолча                                                                                                    | опина                                                                                            |                                                               |              |        | -                |
| Вид операции:                                                                                                    |                                                                                                  |                                                               |              | ×      |                  |
| Счет:                                                                                                    |                                                                                                  | .×                                                            | × [          | ×      |                  |
|                                                                                                    |                                                                                                  |                                                               |              | ×      |                  |
|                                                                                                    |                                                                                                  |                                                               |              | ×      |                  |
|                                                                                                    |                                                                                                  |                                                               |              | ×      |                  |
| Статья движения ДС:                                                                                                    |                                                                                                  |                                                               |              | ×      |                  |
| Не заполнять КПС                                                                                                    | цля 105 счета                                                                                    |                                                               |              |        |                  |
| Не создавать списа                                                                                                    | ания для отпуск                                                                                  | a AT                                                          |              |        |                  |
| Использовать доп и                                                                                                    | лассификацию                                                                                     | из спецификаци                                                | и (Дт списан | ния)   |                  |
| Создавать передач                                                                                                    | иматериалов н                                                                                    | а сторону для отп                                             | уска АТ      |        |                  |
| Постоянно действующ                                                                                                    | ая комиссия:                                                                                     |                                                               |              | ~      | -                |
|                                                                                                    |                                                                                                  |                                                               |              | ^      |                  |
| Руководитель:                                                                                                    | ĺ                                                                                                |                                                               |              | ×      | 5                |
| Руководитель:<br>Главный бухгалтер:                                                                                                    | )<br>#                                                                                           |                                                               |              | ×      | :<br>:)<br>:)    |
| Руководитель:<br>Главный бухгалтер:                                                                                                    | (<br>                                                                                            |                                                               |              | ×      | ]<br>]_          |
| Руководитель:<br>Главный бухгалтер:<br>Безвозмезная пере                                                                                                    | (<br>:द्व<br>:дача через 106                                                                     | счет Счет106:                                                 |              | · ×    | ]]               |
| Руководитель:<br>Главный бухгалтер:<br>Безвозмезная пере<br>Вид затрат:                                                                                                    | а<br>адача через106                                                                              | счет Счет106:                                                 |              | · ×    | ]<br>]]          |
| Руководитель:<br>Главный бухгалтер:<br>Безвозмезная пере<br>Вид затрат:<br>Для смены типа финанс                                                                                               | адача через 106                                                                                  | счет Счет106:<br>1я через 302 сч<br>з 302)                    | et:          | ···· × | ]<br>]_          |
| Руководитель:<br>Главный бухгалтер:<br>Безвозмезная пере<br>Вид затрат:<br>Для смены типа финанс<br>Смена типа финанс<br>Формировать прови                                                     | адача через 106<br>×<br>нансирования<br>ирования (чере<br>одки сторно ДО                         | счет Счет106:<br>1я через 302 сч<br>з 302)<br>)               | et:          | ×      | ]<br>]]          |
| Руководитель:<br>Главный бухгалтер:<br>Безвозмезная пере<br>Вид затрат:<br>Иля смены типа финанся<br>Смена типа финанся<br>Формировать прови<br>Раздел лицевого счета<br>обязательства (сторно | адача через 106<br>нансирования<br>ирования (чере<br>одки сторно ДС<br>а для Денежног<br>):      | счет Счет106:<br>1я через 302 сч<br>з 302)<br>)<br>то ((07) 7 | ет:          | ×      | ;<br>;<br>;<br>; |
| Руководитель:<br>Главный бухгалтер:<br>Безвозмезная пере<br>Вид затрат:<br>Для смены типа финанс<br>Смена типа финанс<br>Формировать прови<br>Раздел лицевого счета<br>обязательства (сторно   | адача через 106<br>×<br>нансирования<br>ирования (чере<br>одки сторно Д(<br>а для Денежног<br>): | счет Счет106:<br>1я через 302 сч<br>з 302)<br>)<br>го ((07) 7 | ет:          | Ka3F   | -<br>-<br>-      |

Рис П.15. Пример работающего веб сервиса после успешной авторизации.

На этом манипуляции с веб сервисом закончены.

## Приложение 4: Выгрузка справочников из БГУ в Аптеку/Склад/Пищеблок

# Приложение 5: Создание номенклатуры из Аптечного товара

Z:\!\_Обработки\БГУ\\_Стыковка с Аптекой\ \_ИМЦ\_ИмпортОстатков\_Аптека\_БГУ\_Расшир(13.05.2016)учтено к-во в аптеке для БГУ.ерf

Открыть обработку в Аптечной базе и нажать кнопку «Создать справочник номенклатура по аптечным товарам»

|                                        |                                                           |                                      |                        | = -               |                     |                        | _ 🗆               |
|----------------------------------------|-----------------------------------------------------------|--------------------------------------|------------------------|-------------------|---------------------|------------------------|-------------------|
| Отражение учета ЛС/Склад в БГУ ОО      | 0011049 от 19.06.2018 15:31:46                            |                                      | Bc                     | _ Ц ×             |                     |                        | Q ПИз все         |
| Номер: 000011049 Лата: 11              | 9.06.2018.15:31:46 # Vunew.netwe: [FEV3.00                | КБ№1 им. Н.И. Пиросова               |                        | Q                 |                     |                        |                   |
| Основная Дополнительная                | s politica in a second                                    |                                      |                        |                   |                     |                        |                   |
| Безвозм. передача Есть подпис. Ф       | райлы Комиссионный товар: Передача на с                   | торону:                              |                        |                   |                     |                        |                   |
| Документ ОС: Возврат с поста: 🗍 Пок    | купка через подотчетное лицо: 🗌 Вакцина: ✔                |                                      |                        |                   | гечных товаров" (0) |                        |                   |
| Подотчетное лицо:                      | Q Аван                                                    | нсовй отчет:                         |                        | Q                 |                     |                        |                   |
| Тип финансирования: ОМС С              | Новый тип финансирования:                                 | Q Баланс: Q                          | Баланс новый:          | Q                 |                     |                        |                   |
| Первичный документ: Товарная накладная | Q Дата первичного документа: 19.0                         | 6.2018 📕 Номер первичного доку       | иента: 68              |                   |                     |                        |                   |
| Узел: Аптека                           |                                                           |                                      |                        | Q                 |                     |                        |                   |
| Спецификации Файлы Созданые            | Материалы безвозмездно 26.34 (имц) О                      | 00000004 от 19.06.2018 15:31:46      |                        |                   | 1                   | _ 🗆 ×                  | 1                 |
| Спецификация                           | Провести и закрыть 🔒 📑 Провести                           | Ar<br>Kr                             |                        |                   |                     | Все действия 🗸 🧿       |                   |
| 🕀 Добавить 📘 🗙 🍲 🗣 🔟 Дег               | Номер: 000000004 Дата: 19.06                              | 2018 15:31:46 🗊 Учреждение: П        | 5УЗ СГКБ №1 им. Н.И. П | рогова            |                     | Q                      |                   |
| N Номенклатура Еди                     | Вид операции: Поступление • Перемещен                     | ние • Списание •                     |                        |                   |                     |                        |                   |
| 1 Hafon and unewcoword urt             | Контрагент: СОВЕТОВ А.В О МОЛ/                            | Подразделение получатель: Склад расх | одны: Q Номер пере     | ичного документа: | 68                  |                        |                   |
| вертебропластики                       | Договор: Государственный кон Q                            |                                      | Вид первичн            | юго документа:    | Товарная накладная  |                        | з проведения      |
|                                        |                                                           |                                      | Дата перви             | чного документа:  | 19.06.2018 🗐        |                        | Комиссионный това |
|                                        | 🕀 Добавить 🛛 🖹 🗶 🍲 🐣                                      |                                      |                        |                   |                     | Все действия -         | Забалансовый доку |
| 4                                      | N КФО                                                     | Номенклатура                         | Количество             | Сумма             | Контрагент          |                        |                   |
|                                        | 1 7                                                       | Набор для чрежкожной вертебропл      | 3,000                  | 116 1             | 00,00 COBETOB A.B.  |                        |                   |
| Примечание: #Загружен 20.06.2018 10:24 |                                                           |                                      |                        |                   |                     |                        |                   |
| Ответственный: Мантай Роман Владимиров |                                                           |                                      |                        |                   |                     |                        |                   |
| Создан/изсенён:                        |                                                           |                                      |                        |                   |                     |                        |                   |
| от 19.                                 | Kounterspect: #2-sterren: 20.06.2019.10.24-26             |                                      |                        |                   |                     | 116 100 00             |                   |
|                                        | помментарии. (+загружен 20.06.2016 10.24.26.              |                                      |                        |                   | Сумма документа:    | 116 100,00             |                   |
| 1 043 📋 🖓 Постуг<br>от 19.0            | пление на аптечные склады 000001340 7<br>06.2018 15:31:46 | ОМС Склад расходн                    | ых материалов          | 116 100           | 🚽 Материалы безво:  | змездно 26.34 (имц) 00 |                   |
|                                        |                                                           | (отд)                                |                        |                   |                     |                        |                   |

# Информация по изменениям в релизах

#### Релиз 1.0.40.2.03

2022/02/12 13:00 27/33

- При отражении поступления из Аптеки заполняется поле «Дата оплаты» в «Поступлении товаров и услуг». Проставляется как Дата документа + Дней отсрочки по договору. Делал Коля.
- Для документа «Отражение ЛС в БГУ » добавлен реквизит «Аванс подотчетного лица» Для заполнения покупок МЗ, в случае, когда покупка совершается подотчетным лицом

| Провести и за   | крыть 📄 📑                     | Провести Перейти -         |                                          |                            | Все действия 👻 📀             |                            |         |
|-----------------|-------------------------------|----------------------------|------------------------------------------|----------------------------|------------------------------|----------------------------|---------|
| Номер:          | 00009418                      | Дата: 29.05.2018 12:12:10  | учреждение: ГБУЗ СГКБ №1 им. Н.И. Пиро   | ова                        | Q                            |                            |         |
| Основная        | Дополнительная                |                            |                                          |                            |                              |                            |         |
| Номер документ  | a: 00000038                   | Дата документа: 29.05.20   | 18 12:12:10 🔳 Сумма документа:           | 10 376,94 📾                |                              |                            |         |
| КБК:            | 0901000000                    | 003244;                    | Q КБК новый:                             |                            | Q                            |                            |         |
| КВД:            | 4                             |                            | КВД новый:                               |                            |                              |                            |         |
| МОЛ Отправител  | ь: АПТЕКА                     |                            | Q Контрагент:                            |                            | Q                            |                            |         |
| МОЛ Получатель  | :                             |                            | 🔍 Договор:                               |                            | Q                            |                            |         |
|                 |                               |                            |                                          |                            |                              |                            |         |
| Спецификации    | Файлы                         | Созданые документы         |                                          |                            |                              | 0                          | 🔍 🗌 Изв |
| Спецификация    |                               |                            |                                          |                            |                              |                            |         |
| 🕀 Добавить      | <u>a x</u> 🔄 🗣                | 📋 Материалы безвозм        | ездно 26.34 (имц) 000000013 от 29.05.201 | 8 12:12:10                 |                              |                            | ×       |
| Вакцин          | а Доп клас                    | сиф Провести и закрыть     | 🔚 📑 Провести 👫                           |                            |                              | Все действия 🗸 🧿           |         |
|                 |                               | Номер:                     | 000000013 Дата: 29.05.2018 1             | 2:12:10 🗊 Учреждение: Г    | 5УЗ СГКБ №1 им. Н.И. Пирогов | Q                          |         |
|                 | 340-081.0                     | 1 Вид операции:            | Поступление Перемещение                  | Списание                   |                              |                            |         |
|                 | 340-081.0                     | 1 МОЛ/Подразделение отп    | равитель: АПТЕКА                         | Номер первичного документа | :                            |                            |         |
|                 |                               |                            |                                          | Вид первичного документа:  |                              |                            |         |
| •               |                               | _                          |                                          | Дата первичного документа: |                              |                            |         |
| - 0             |                               | Побавить 🔂 🗙               | ♠ ♣                                      |                            |                              | Все действия 🗸             |         |
| Примечание:     | FVI3MEHEH 29.05.2             |                            | Номени патира                            | Колицество                 | Cuama                        | Конторонт                  |         |
| Ответственный.  | ерова О.Ю.                    |                            | Норадреналин Агетан кон                  | ц.для р-ра                 | ,000 7 102,34                |                            |         |
| Создан/изсенён: |                               | _                          |                                          |                            |                              |                            |         |
| ументы Настр    | ойки Файл                     |                            |                                          |                            |                              |                            |         |
|                 | Отразить докум                | енть                       |                                          |                            |                              |                            | ния     |
|                 | Покумент                      | _                          |                                          |                            |                              |                            |         |
| 0               |                               | Комментарий:               | #Изменен 29.05.2018 16:01:59.            |                            | Сумм                         | а документа: 7 102,34      | зый док |
|                 |                               |                            |                                          |                            |                              |                            |         |
| 25 💌            | Списание апт<br>29.05.2019.13 | ечных товаров 000000038 от | 4 ВМП фед.бюджет Карантин                |                            | 10 376,94                    |                            |         |
|                 | 23.03.2010 12                 |                            |                                          |                            | 📃 Материалы                  | безвозмездно 26.34 (имц) 📃 |         |

ПОЛЬЗОВАТЕЛЬСКИЙ РАЗДЕЛ. Загрузка документов из складских систем «Аптека», «Склад»

Длязагрузки документов, нужно выбрать пункт меню: Дополнительно – Синхронизация данных Аптека/Склад→ БГУ - Синхронизация данных.

#### ×

Откроется форма загрузки документов из систем Аптека/Склад

Если в программу БГУ нужно загружать документы из нескольких систем, то загрузку можно осуществить двумя вариантам:

• 1ый вариант - загрузку нужно выполнить только из одной системы Аптека или Склад, для этого в поле «Аптека/Склад» по кнопке

• 2ый вариант - загрузку нужно выполнить одновременно по всем складам, для этого напротив поля «Аптека/Склад» нужно установить галочку

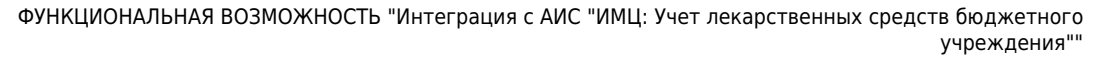

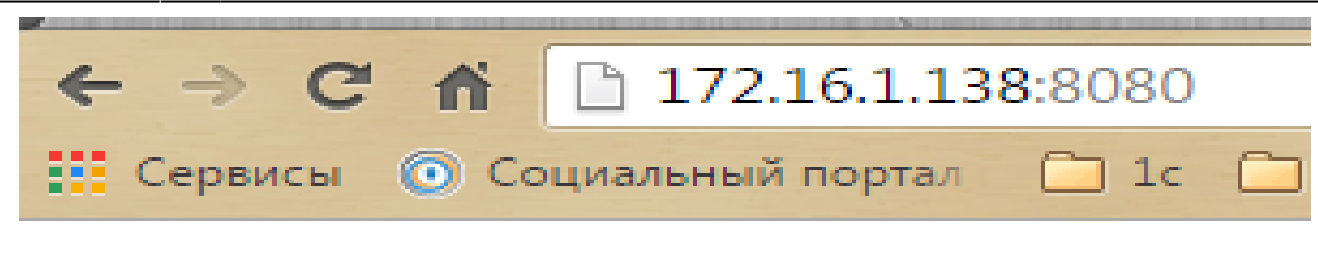

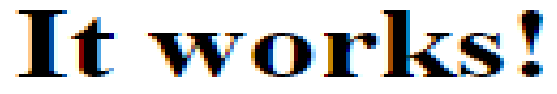

После того как склад будет выбран/определен, нужно нажать кнопку

, результатом данного действия является загрузка всех зарегистрированных документов из программ Аптека/Склад.

ошивка

Для того чтобы отобразить загружанные документы в БГУ за необходимый интервал времени, нужно установить период времени

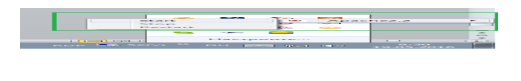

Instruction
 Instruction
 Instruction
 Instruction
 Instruction
 Instruction
 Instruction
 Instruction
 Instruction
 Instruction
 Instruction
 Instruction
 Instruction
 Instruction
 Instruction
 Instruction
 Instruction
 Instruction
 Instruction
 Instruction
 Instruction
 Instruction
 Instruction
 Instruction
 Instruction
 Instruction
 Instruction
 Instruction
 Instruction
 Instruction
 Instruction
 Instruction
 Instruction
 Instruction
 Instruction
 Instruction
 Instruction
 Instruction
 Instruction
 Instruction
 Instruction
 Instruction
 Instruction
 Instruction
 Instruction
 Instruction
 Instruction
 Instruction
 Instruction
 Instruction
 Instruction
 Instruction
 Instruction
 Instruction
 Instruction
 Instruction
 Instruction
 Instruction
 Instruction
 Instruction
 Instruction
 Instruction
 Instruction
 Instruction
 Instruction
 Instruction
 Instruction
 Instruction
 Instruction
 Instruction
 Instruction
 Instruction
 Instruction
 Instruction
 Instruction
 Instruction
 Instruction
 Instruction
 Instruction
 Instruction
 Instruction
 Instruction
 Instruction
 Instruction
 Instruction
 Instruction
 Instruction
 Instruction
 Instruction
 Instruction
 Instruction
 Instruction
 Instruction
 Instruction
 Instruction
 Instruction
 Instruction
 Instruction
 Instruction
 Instruction
 Instruction
 Instruction
 Instruction
 Instruction
 Instruction
 Instruction
 Instruction
 Instruction
 Instruction
 Instruction
 Instruction
 Instruction
 Instruction
 Instruction
 Instruction
 Instruction
 Instruction
 Instruction
 Instruction
 Instruction
 Instruction
 Instruction
 Instruction
 Instructin
 Instructin
 Instructin
 Instructin
 Instructin

и нажать кнопку

2022/02/12 13:00 29/33

После чего в нижней половине окна выйдет список загруженных документов из складских программ. Для того, что бы отработать эти документы в программе БГУ, нужно установить галочки напротив складских документов. Галочки можно поставить сразу напротив всех документов, выбрав на панели инструментов инструмент с зеленой галочкой

#### 

, либо левой кнопкой мыши выбрать только те документы, которые нужно отработать. Как только необходимые документы будут выбраны, нужно нажать кнопку

, в результате чего в БГУ будут созданы документы (ПТиУ, Покупка МЗ, Денежные обязательства, ВН Перемещение МЗ, Списание МЗ)

| ния 🕨 Все элементы панели управления 🕨 Программы и компоненты  | - + + In                           | оиск: Программы и                                                                                                    | компоненты                                                                                                    | م                                                                                                    |
|----------------------------------------------------------------|------------------------------------|----------------------------------------------------------------------------------------------------|----------------------------------------------------------------------------------------------------|----------------------------------------------------------------------------------------------------|
| Удаление или изменение программы                               |                                    |                                                                                                    |                                                                                                    |                                                                                                    |
| Для удаления программы выберите ее в списке и щелкните "Удалит | ъ", "Изменить" или "Восстановить". |                                                                                                    |                                                                                                    |                                                                                                    |
| Упорядочить - Удалить Изменить Восстановить                    |                                    |                                                                                                    |                                                                                                    | •                                                                                                    |
| Ммя                                                            | Издатель                           | Установле                                                                                                    | Размер                                                                                                    | Be                                                                                                    |
| не 1С:Предприятие 8 (8.3.7.2027)                               | 1C                                 | 30.05.2016                                                                                                    | 435 M6                                                                                                    | 8.3                                                                                                    |
| 🔂 Mozilla Maintenance Service                                  | Mozilla                            | 25.05.2016                                                                                                    | 248 KE                                                                                                    | 45.                                                                                                    |
| Mozilla Thunderbird 45.1.0 (x86 ru)                            | Mozilla                            | 25.05.2016                                                                                                    | 85,1 M6                                                                                                    | 45.                                                                                                    |
| 🝋 1С:Предприятие 8 (8.3.8.1652)                                | 1C                                 | 20.05.2016                                                                                                    | 455 M6                                                                                                    | 8.3                                                                                                    |
| 💶 Microsoft OneNote для дома и учебы 2016 - ru-ru              | Microsoft Corporation              | 18.05.2016                                                                                                    |                                                                                                    | 16                                                                                                    |
| TeamViewer 11                                                  | TeamViewer                         | 17.05.2016                                                                                                    |                                                                                                    | 11                                                                                                    |
| Skype™ 7.23                                                    | Skype Technologies S.A.            | 10.05.2016                                                                                                    | 370 M6                                                                                                    | 7.                                                                                                    |
| 🍋 1С:Предприятие 8 (8.3.8.1675)                                | 1C                                 | 10.05.2016                                                                                                    | 457 M6                                                                                                    | 8.                                                                                                    |
| 🎿 Java 8 Update 77                                             | Oracle Corporation                 | 29.03.2016                                                                                                    | 89,1 M6                                                                                                    | 8.                                                                                                    |
| но 1С:Предприятие 8 (8.3.7.2008)                               | 1C                                 | 28.03.2016                                                                                                    | 437 M6                                                                                                    | 8.                                                                                                    |
| 📑 Microsoft System CLR Турез для SQL Server 2014               | Microsoft Corporation              | 16.03.2016                                                                                                    | 5,61 MB                                                                                                    | 1                                                                                                    |
| 💷 Пакет SDK Microsoft .NET Framework 4.6 (русский)             | Microsoft Corporation              | 16.03.2016                                                                                                    | 3,75 MB                                                                                                    | 4                                                                                                    |
| Microsoft Web Deploy 3.6                                       | Microsoft Corporation              | 16.03.2016                                                                                                    | 8,67 MB                                                                                                    | з                                                                                                    |
| 📑 Управляющие объекты Microsoft SQL Server 2014                | Microsoft Corporation              | 16.03.2016                                                                                                    | 30,1 M6                                                                                                    | 1                                                                                                    |
| C Microsoft SQL Server Compact 4.0 SP1 x64 RUS                 | Microsoft Corporation              | 16.03.2016                                                                                                    | 20,7 MB                                                                                                    | 4                                                                                                    |
| 📑 Microsoft System CLR Types для SQL Server 2014               | Microsoft Corporation              | 16.03.2016                                                                                                    | 4,85 MB                                                                                                    | 1                                                                                                    |
| Служба языка T-SQL Microsoft SQL Server 2014                   | Microsoft Corporation              | 16.03.2016                                                                                                    | 6,75 MB                                                                                                    | 1                                                                                                    |
| 📑 Утилиты командной строки для Microsoft SQL Server 2012       | Microsoft Corporation              | 16.03.2016                                                                                                    | 960 KE                                                                                                    | 1                                                                                                    |
| 🔀 Microsoft SQL Server Data Tools - RUS (14.0.50616.0)         | Microsoft Corporation              | 16.03.2016                                                                                                    | 34,0 M6                                                                                                    | 1.                                                                                                    |
| Application Insights Tools for Visual Studio 2015              | Microsoft Corporation              | 16.03.2016                                                                                                    | 5,95 MB                                                                                                    | 4                                                                                                    |
| Microsoft .NET Version Manager (x64) 1.0.0-beta5               | Microsoft Corporation              | 16.03.2016                                                                                                    | 68.0 KE                                                                                                    | 1                                                                                                    |
| Microsoft SQL Server 2014 Express LocalDB                      | Microsoft Corporation              | 16.03.2016                                                                                                    | 227 M6                                                                                                    | 13                                                                                                    |
| Microsoft .NET Framework 4.6 SDK                               | Microsoft Corporation              | 16.03.2016                                                                                                    | 20,0 M6                                                                                                    | 4.                                                                                                    |
|                                                                |                                    |                                                                                                    |                                                                                                    |                                                                                                    |
| 10 Версия продукта: 8.3.7.2027 Ссыдка на слу                   | orf                                | Passaen: 435 MB                                                                                                    |                                                                                                    |                                                                                                    |
|                                                                | - Geo hater / / constants / Kanada | 100                                                                                                    |                                                                                                    |                                                                                                    |
|                                                                |                                    | A CE SARAHENTE LA RANCING VIDEO ACTION CONTRACTOR CONTRACTOR | A de sanseure namena yrpaszeure • hporpasseur • konnonenne • 4 Prover Apagement • 4 Prover Apagement • 4 Prov | • Beta video video vide |

Дополнительные отборы.

Last update: 2018/09/04 okabu:bgu:func:3171e7aa\_1a79\_11e4\_a497\_20cf30287e63 http://wiki.parus-s.ru/doku.php?id=okabu:bgu:func:3171e7aa\_1a79\_11e4\_a497\_20cf30287e63 07:43

Для удобства работы с загруженными документами, в программе существуют дополнительные отборы.

Отобрать можно:

• по типу документ, выбрав кнопку

- А также по «типу финансирования»
- Ответственным по складам
- Из какой системы документы были загружены

| Í | ј <mark>∄</mark> 1С:Предприятие 8 <b>ЕХ</b>                                           |
|---|---------------------------------------------------------------------------------------|
|   | Выборочная установка<br>Выберите компоненты программы, которые необходимо установить. |
| F | Щелкните значок в списке ниже, чтобы изменить способ установки компонента.            |
|   | Справка < Назад Далее > Отмена                                                        |

#### Список изменений в релизах:

#### 1. Релиз № 1.0.50.7.01 от 20 марта 2018 г.

В форме «Интеграция с аптекой», на вкладку настройки, добавили флаг «Учитывать сумму для документа «Реализация» без НДС». Данная настройка позволит брать сумму «Без НДС»« в поле «Всего» в списке загруженных документов на основной вкладке.

2. Релиз № 1.0.50.7.01 от 20 марта 2018 г.

Доработали отражение загруженных документов «Реализация аптечных товаров», теперь при указании контрагента в настройке отражения по типам финансирования, в документ «Реализация материалов» будет подставляться контрагент из настройки по типу финансирования, а не общий для всех документов из настроек системы.

3. Релиз № 1.0.48.6.02 от 14 декабря 2017 г.

**учреждения**""

Добавлена настройка программы «Создавать План-график из спецификации договора в разрезе номенклатуры»

4. Релиз № 1.0.48.6.01 от 11 ноября 2017 г.

Добавлено регламентное задание выгрузки данных из БГУ в базы МТО при наличии синхронизации по справочникам.

5. Релиз № 1.0.48.4.01 от 19 октября 2017 г.

В справочнике «Подразделение» добавлено поле «ДКЛ(вид деятельности)», если данное поле будет заполнено, то при автоматическом создании документов «Списание МЗ» из раздела «Синхронизация с аптекой» в КПС сч.затрат, будет подбираться значение «ВД:» из поля «ДКЛ(вид деятельности)»

6. Релиз № 1.0.47.3.01 от 28 августа 2017 г.

Доработано отражение документов интегрированных из «АС Учет лекарственных средств» с учетом использования «Статей ДС»

7. Релиз № 1.0.46.3.02 от 6 июня 2017 г.

Реализована возможность загрузки смены типа финансирования из Аптеки в БГУ и отражения документом «Внутреннее перемещение M3» с видом операции «перемещение между счетами»

8. Релиз № 1.0.46.3.01 от 28 апреля 2017 г.

Исправлено отражение поступлений МЗ при обмене с Аптекой/Складом. Если ведется доп. классификация, и Покупка - через подотчетное лицо, то при создании нескольких покупок МЗ, вид операции «покупка через подотчетное лицо» устанавливался только у первого документа. Теперь все покупки будут иметь вид операции «через подотчетное лицо», а не только первый документ.

9. Релиз № 1.0.43.4.01 от 23 ноября 2016 г.

В обработке интегарции с аптекой, изменен алгаритм печати файлов подписанных в аптеке. Подписи выводятся как область табличного документа, а не как текст колонтитула. Таким образом подписи не обрезаются при печати.

10. Релиз № 1.0.42.7.01 от 27 октября 2016 г.

Доработка обработки отражения документов загруженных из аптеки, с учетом требования для стыковки с аптечным киоском.

11. Релиз № 1.0.42.5.01 от 27 сентября 2016 г.

Доработана массовая печать файлов. Добавлено поле «Представление» аптечного документа, при печати добавлено выведение поля «Ключ подписи»

12. Релиз № 1.0.42.5.01 от 27 сентября 2016 г.

Добавлена возможность вести учет по КПС на забалансовых счетах 02.х в документах учета МЗ на забалансе (Поступление/Перемещение/Списание).

13. Релиз № 1.0.41.9.01 от 29 августа 2016 г.

Доработка интеграции с аптекой: 1) Для комиссионного товара изменен счет учета на 02.3 2) Доработано отражение реализации собственного товара с помощью документа «Отчет о розничных продажах» и добавлена возможность формировать проводку 205.31 - 401.10 в данном документе.

14. Релиз № 1.0.41.9.01 от 29 августа 2016 г.

Поправлен механизм чтения подписей документов в интеграции с аптекой. Если отсутствовал файл, возникала ошибка.

15. Релиз № 1.0.41.6.01 от 22 июля 2016 г.

Добавлена возможность заполнения по умолчанию состава комиссии и Руководителя/Бухгалтера в документ Списание МЗ. В форме интеграции, на вкладке «Настройки» в настройке «Списания МЗ» можно указать постоянно действующую комиссию и поля Руководителя, Гл Бухгалтера. Указанные значения будут заполняться в документ списания при отражении аптечных документов.

16. Релиз № 1.0.41.5.02 от 6 июля 2016 г.

Кнопка сопоставления объектов в форме интеграции теперь не будет скрыта по умолчанию.

17. Релиз № 1.0.41.5.01 от 27 июня 2016 г.

Добавлена возможность в Интеграции настроить отражение документов поступления с признаком «пречее» через поступление МЗ прочее на счет 106.3П и видом операции «Безвозмездное получение (межбюджетное) (10Х - 401.10.150)» и последующем принятием к учету на 105.xx счет

18. Релиз № 1.0.40.2.03 от 30 мая 2016 г.

При отражении поступления из Аптеки заполняется поле «Дата оплаты» в «Поступлении товаров и услуг».

19. Релиз № 1.0.40.2.03 от 30 мая 2016 г.

Для документа «Отражение ЛС в БГУ » добавлен реквизит «Аванс подотчетного лица» Для заполнения покупок МЗ, в случае когда покупка совершается подотчетным лицом

20. Релиз № 1.0.39.4.01 от 1 марта 2016 г.

Изменен вид операции, который указывается при создании документа «Покупка материалов прочее» при синхронизации с Аптекой и при создании из документов «Поступление товаров и услуг»

21. Релиз № 1.0.38.5.01 от 26 января 2016 г.

Добавлен реквизит «Передача на сторону» в документ «Отражение учета лекарственных средств». Нужен для Списания МЗ - создания документов передачи на сторону

22. Релиз № 1.0.38.5.01 от 26 января 2016 г.

Добавлено сохранение настройки значения Расширять КБК КорСчета МЗ по группам аптехных товаров(поступление)

23. Релиз № 1.0.38.5.01 от 26 января 2016 г.

Исправлена проблема перевыбора субконто Номенкулатура при интеграции с аптекой

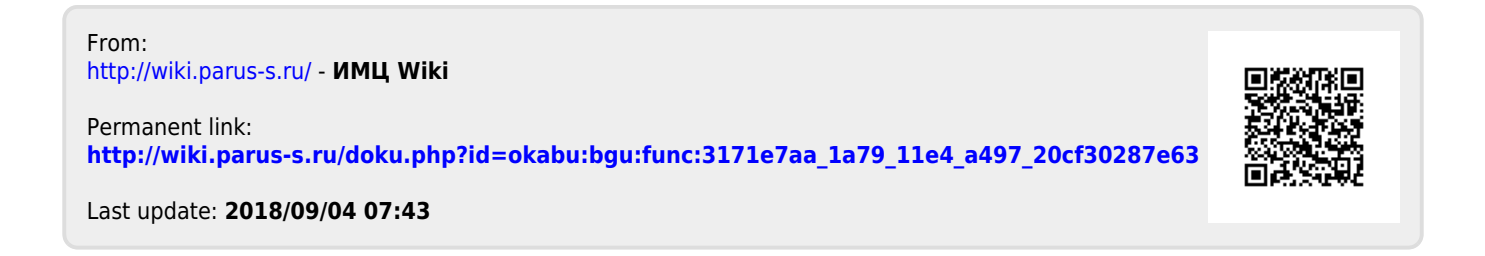